# / 🚽 🖉 🖉 🖉 🖉 🖉

∏@f∏f,f∏f,,X,V,ð,²—<sup>~</sup>—p,¢,½,¾,«, ,è,ª,Æ,¤,²,´,¢,Ü,·∏B−{fwf‹fv,ð,æ,"Ç,ñ,Å,¨Žg,¢‰º,³,¢∏B

\_\_@-{f\ftfg,Í\_A•tⳌ^,Ìf\_f,,ð‰æ-Ê\_ã,É•\ަ,·,é,à,Ì,Å,·\_BŠÈ'P,È'€\_ì,ÅŒ©‰h,¦,Ì,æ,¢f⊡f,,ð\_ì,é,± ,Æ,ª,Å,«,Ü,·□BŠOŠÏ,ĺfVf"fvf<,Å,·,ª□A'†□g,ĺ□,<@"\,Ä,·□B

# ∏i"Á'¥

- 1. Windows95/NT'Ήž,Ì32BitfAfvfŠfP□[fVf‡f",Å□A"®□ì,àŒy‰õ,Å,·□B
- 2. '¼fAf∨fŠfP□[fVf‡f"'S‰æ–Ê<N"®'†,Éf□f,,Ì'€□ì,ª,Å,«,Ü,·□B
- fNfŠfbfvf{□[fh,Ì"à—e,ð'¼□Úf□f,,É,Å,«,Ü,·□B
- 4. •¡[]"[]s•¶Žš—ñ[]Af]fŒf"f []["ú•t"™,Ìf}fEfẌ́"ü—ĺ,ª,Å,«,Ü, □B
- 5. Žw'è"úŽž,©,ç,ÌŽc∏^Œo‰ß"ú∏",ðŽ©"®ŒvŽZ,μ,Ä•\ަ,Å,«,Ü,·∏B
- 6. fV□[fNfŒfbfgf□f,,ð□ì□¬,Å,«,Ü,·□B
- 7. Žw'è"úŽž^È□~,ÉfAf‰□[f€,Æ<¤,Éf□f,,ð•\ަ,Å,«,Ü,·□B
- 8. f□f,,ð"C^Ó□‡-",ĺ"à—e□‡,É□®—ñ,Å,«,Ü,·□B
- 9. f□f,,ðfOfŠfbfh,É□‡,í,¹,Ä^Ú"®,Å,«,Ü,·□B
- 10. ∏V<K∏ì∏¬-",Í∏í∏œŽž,ÉŽ©"®"I,É∏®—ñ,Å,«,Ü,·∏B
- 11. f□f,"à,lŪRLfAfhfŒfX,©,çfCf"f^□[flfbfg,É□Ú'±,Å,«,Ü,·□B 12. Žž,O•ª‹y,ÑŽw'莞□□,ÉŽž•ñ,ð–Â,ç,¹,Ü,·□B
- 13. Šef∏f,–^,ÉſAf‰∏[f€"úŽž,ð∏Ý'è,Å,«,Ü,·∏B
- 14. []V<K[]ì[]¬Žž,ÉŒÅ'è[]'Ž®,ð'}"ü,Å,«,Ü,·[]B
- 15. □í□œf□f,,ðf□fOftf@fCf<,É□o—ĺ,Å,«,Ü,·□B
- 16. f□f,,É"ú•t,⎞∏□,ð"C^Ó,Ì□'Ž®,Å•\ަ,Å,«,Ü,·□B
- 17. f□f,,ðfffXfNfqfbfvŠO,Ö<sup>^</sup>Ú"®,μ,Ä,à,ĺ,Ý□o,μ,Ü,¹,ñ⊓B
- 18. □F□AftfHf"fg□A~g" <sup>™</sup>,Ì□Ý'è,ð^ꊇ,Å•Ï□X,Å,«,Ü, □B
- 19. ŠeŽí⊡Ý'è,Í⊡Ú□×,É,í,½,èfJfXf^f}fCfY,Å,«,Ü,·□B
- 20. □ì□¬f□f,□",Ì□§ŒÀ,Í, ,è,Ü,¹,ñ□B
- 21. ŽŽ—pŠúŠÔ′†,ĺ<@"\∏§ŒÀ,ª, ,è,Ü,¹,ñ∏B

 $[]@fwf<fv"a,i][u<@"\,i][a-34][v,i][A,^9,D-U,\delta'Ê,^3,ê,é,±,Æ,\delta,¨Š©,B,\mu,Ü,·][B'm,c,È,©,A,1/2•Ö]]$ ΄,È‹@"\,ªŒ©,Â,©,é,©,à,µ,ê,Ü,¹,ñ∏B \_]@Žį̃-â,âŒä^ÓŒ©[JAŒä—v-][]AfofO•ñ[]["™, ,è,Ü,µ,½,ς[]A‰º<L,Ì,h,c,Ü,Åf[][[f<,ð,¨'—,è ‰º,³,¢ΠB,Ü,½ΠA"]ΠÚ,ðŠó-],³,ê,é∙û,ĺŽ-'O,É~A—Π,ð, Šè,¢,μ,Ü, ΠB

# □@<sup>~</sup>A—□□æ□FNIFTY-Serve TBE02447 □Ô•ä□@'ñŽi□@( TBE02447@niftyserve.or.jp )

#### **Di'** [])Œ

,ÌfAfvfŠfP□[fVf‡f",É,æ,Á,Ä□¶,¶,½'¹ŠQ,É,Â,¢,Ä,ĺ□AŽ,,,ĺ^ê□Ø,Ì□Ó"C,ð∙‰,¢,Ü,¹,ñ□B,±,ê,ĺ□AŽg—p —¿,ð'—<à,È,³,ê,Ä,¢,Ä,à"⁻—I,Å,·□B

# fVfFfAfEfFfA,É,Â,¢,Ä

[]@,±,ÌfAfvfŠfP[[fVf‡f",ĺfVfFfAfEfFfA,Å,·[]B,à,μ<C,É"ü,Á,Ä,¢ ,½,¾,⁻,Ü,μ,½,ç[]A1200‰~,Ì'—<à,ð,¨Šè,¢,μ,Ü,·[]B'—<àŒãf†[[fU[["o˜^,ð]s,¤,ÆŽŽ pŠúŠÔ[]§ŒÀ[]i,R,O"úŠÔ[]j,ª‰ð[]œ,³,ê,Ü,·[]B

];ft][fU]["o<sup>~</sup>^,ÌŽè]]‡

□@,P□D‰º<L,Ì,Ç,¿,ç,©,ÌŽè'±,«,É,æ,è'—<à,ð□s,¢□AfpfXf□□[fh,Æ'€□ì•û-@,ðŽæ"¾,µ,Ü,·□B □@,Q□D**f□□[f<-",Í□u□ìŽÒf□fbfZ□[fW□v,É□',©,ê,Ä,¢** ,**é'€□ì,ðŽÀ□sŒã**□A<u>□uft□[fU□["o<sup>~</sup>∩□v</sub>‰æ-Ê,ÅfpfXf□□[fh</u>"™,ð"ü—ĺ,µ,Ü,·□B

\_@\_i′\_^Ó\_j

\_\_\_\_\_\_\_ŢpfXf□\_\_\_[fh,Æ'€□ì•û-@,ð-Y,ê,È,¢,æ,¤,É,¨Šè,¢,μ,Ü,·□B,Ü,½□AfpfXf□□[fh,ð'¼,Ì□l,É~R ‰k,∙,é,±,Æ,Í<ÖŽ~,μ,Ü,·□B

<u> ]@'—∢à'ã<u>]</u>s,Ì—á</u>

];'—<à•û-@,Q ]@]s <â]s]U]ž ]t ]@'æ^ꊩ<Æ<â]s]@Š<]¼Žx"X]i,©,³,¢,μ,Ä,ñ]j]@]i"X"Ô]t]F,Q,T,Q]j ]@Ξ]À"Ô]t]F,P,Q,U,X,T,S,W]i•]'Ê]j ]@-¼<`]I]@]F]Ô•ä]@'ñŽi]@]ifAfJfz]@f^fNfW]j

□if□□[f<,Ì^¶□æ□j NIFTY-Serve □<sup>¨</sup> TBE02447 E-Mail □<sup>¨</sup> TBE02447@niftyserve.or.jp

**];NIFTY-Serve,̉ï^õ^ÈŠO,Ì•û** ]@NIFTY,̉ï^õ,Å,È,fCf"f^[[flfbfg,ð,²—~—p,Ì•û,Í[A'—‹à•û-@,Q[]i‹â[]s[]U[]ž[]j,ð,²—~—p ‰<sup>♀,³</sup>,¢[]B ]@—¼•û,Æ,à,²—~—p,Å,È,¢•û,Í[]A,¨‹ß,,ÌNIFTY,̉ï^õ,Ì•û,É'—‹à'ã[]s[]^—[],ð^Ë— Š,∙,é,©[]A‹â[]s[]U[]žŒã,Ìf[]][[f<'—[]M,ð^Ë—Š,μ,ĉ<sup>♀</sup>,³,¢[]B

#### '—‹à'ã⊡s,Ì—á

[]"go swreg[]@[]©"ü—ĺ[iNiftyManager,Ì[]ê[]‡,ÍGOºÏÝÄÞ,ÅSWREG,Ö[]s,[]j

fVfFfAfEfFfAf@fWfXfgf@[[fVf‡f"fZf"f^][ SWREG 1. ŠT—v 2. fVfFfAfEfFfAfCf"ftfHf[][[fVf‡f"(SWINFO) 3. '—<à'ã⊡sfT⊡[frfX 4. f}flfWff□[^¶f□□[f< []"<mark>3</mark>[]@[]©"ü—ĺ '—<à'ã∏sfT∏[frfX ∏š, "'m,ç,¹ \_\_@'—‹àŠ®—¹Žž,É□ìŽÒ□A'—‹àŽÒ,É"'—,³,ê,Ä,¨,è,Ü,μ,½□u,²—~—pŠm"Ff□□[f<□v ,ĺ,W□^,P,æ,è"pŽ~,³,ê,Ä,¨,è,Ü,·□B'—‹à'ã□s"Ô□†,ĺ'—‹àŽž,É,»,Ì□ê,Å•\ަ,³ ,ê,Ü,·∏B  $\Box @ \Box u \Box (-\langle a \rangle B^{-1} \Box v, a \cdot \rangle Z^{+,3}, \hat{e}, \lambda^{2} Z^{*}, A^{+} - \langle a, (\dot{S} B^{-1}, \mu, \ddot{A}, \ddot{v}, \dot{e}, \ddot{U}, \Box B^{+1/2} \Box d^{+} - \langle a \Box A^{+} \rangle D^{+} A^{+} - \langle a, \dot{A} \rangle B^{+1/2} - \langle a, \dot{A} \rangle D^{+} + \langle a, \dot{A} \rangle B^{+1/2} - \langle a, \dot{A} \rangle D^{+} + \langle a, \dot{A} \rangle B^{+1/2} - \langle a, \dot{A} \rangle D^{+} + \langle a, \dot{A} \rangle B^{+1/2} - \langle a, \dot{A} \rangle D^{+} + \langle a, \dot{A} \rangle D^{+} + \langle a,$ Α'—<à,ð,³,ê,Ü,¹,ñ,æ,¤,²′□^Ó,,¾,³,¢□B []@'—<àfVfXfef€,ð,²—~—p,Ì'O,É•K, ][u1.,²^Ä"à[]v,ð,¨"Ç,Ý,,¾,³,¢∏B 1. .²^Ä"à 2. '—<àfVfXfef€ 3. ∏ìŽÒ"o~^∏\[]¿ ["2]@]©"ü—ĺ '—<àfVfXfef€ (1:fVfFfAfEfFfA"Ô□†Žw'è 2:□ìŽÒIDŽw'è 3:'—<à'ã□sŠm"F□j ∏"**1**∏@∏©"ü—ĺ  $fVfFfAfEfFfA"\hat{O}$  (‰ü $\Box$ s,Ì,Ý,Åf\ftfgŽí•Ê^ê—— E: $\Box$ I—<sup>1</sup>) **□F5382**□@□©"ü—ĺ •â'«∏à-¾ ∏ySW"Ô∏† ∏z 5382 ∏y∏ìŽÒID □z TBE02447 []y[]ìŽÒ-¼ □z [Ô•ä]@'ñŽi]@]@]@ □yf\ftfgŽí•Ê □z WINDOWS □yfVfFfAfEfFfA-¼  $\Box z \quad f \Box f, f \Box f, X, V$ []y∢àSz Πz 1.200‰~  $[]yf\ftfg]a-3/4$  []z fffXfNfgfbfv[]ã,Åf[]f,,ð"ü—ĺ,µ[]A∙tâ³,Ì,æ,¤,ɉæ–Ê[]ã,É"\,è∙t,⁻,éf\ftfg,Å,·[]B "ü—ĺŽx‰‡‹@"\,â"ú□"•\ަ‹@"\□AfJfXf^f}fCfY‹@"\"™,ª"ñ□í,É□[ŽÀ,μ,Ä,¢,Ü,·□B  $[]y'' \otimes []iŠÂ < []z''ú - { CeWindows95, a'' \otimes []i, ., éŠÂ < []$ □zFWINAC LIB8 □y"o<sup>~</sup>^FORUM ∏z∏ìŽÒ¯¶,Äf∏∏[f<,É,Ä'Ήž ∏yfTfl∏[fg '—<àŠó-](1:Šó-],∙,é 2:,µ,È,¢ E:□I—¹) ∏F1∏@∏©"ü—ĺ ^ȉº,ÌfVfFfAfEfFfA,É'—‹à,ð'ã□s,μ,Ü,∙ SW″Ô⊓† ∏ìŽÒ-¼ <àŠz(\) fVfFfAfEfFfA-1/4 ID 5382 TBE02447 \_\_Ô•ä\_\_@'ñŽi 1200 f\_\_f,f\_\_f,,X,V '—<àŠm"F (1:'—<à,·,é 2:,μ,È,¢) ∏F1∏@∏©"ü—ĺ ∏l'—<àŠ®—¹∏l

'ã‹à,ÍNIFTY-Serve xxŒŽ∙ª,ÌŽg—p—¿‹à,É□‡ŽZ,µ,Ä□\,µŽó,¯,Ü,·□B

 $\Box @, \dot{E}, \Box , \dot{L}, \pm, \dot{I}, -, \dot{A}, \dot{I}, -, \dot{\tilde{A}}, \dot{I}, -, \dot{\tilde{A}}, \dot{I}, \dot{A}, \dot{I}, QfJ \\ E Z, \dot{I} \\ S \\ O \bullet \\ \dot{U}, \dot{\Pi}, \dot{A}, \dot{A}, \dot{U}, \dot{\Pi}, \dot{B}, \dot{A}, \dot{A$ 

\_\_\_\_\_•Û'¶ŠúŠÔ'†,É,Í,¢,Â,Å,à\_⊔uĴ:'—‹à'ã□sŠm"F□v,É,ÄŽQ□Æ,Å,«,Ü,·,Ì,Å,²—~—p,,¾,³,¢□B

**]@**]**f**]**f**]**f**,±,±,ÉfpfXf]][[fh,Æ'€]ì•û-@,ª•\ަ,³,ê,Ü,·]B["]"]"

# Šî-{"I,È'€**]ì•û-@**

[]@'S,Ä,Ì'€[]ì,İſ[]f,f[]fjf...[][]iŠef[]f,,̉EfNfŠfbfN,Å•\ަ,³,ê,éf[]fjf...[][]j,©,ç[]s,¢ ,Ü,·[]BfAfCfRf"f[]fjf...[][]if^fXfNfo[[fgfŒfC"àfAfCfRf",̉EfNfŠfbfN,Å•\ަ,³,ê,éf[]fjf... [][]j,ĺ[]Af[]f,,ª,PŒ[],à-³,¢,Æ,«,©[]Af[]f,,ª'S,Ä"ñ•\ަ[]ó'Ô,Ì,Æ,«,ÉŽg p,μ,Ü,·[]BfzfbfgfL[][,Ì[]Ý'è,ð,μ,Ä,",¯,Î[]AfL[][f{[][fh,Å,à'€]]ì,Å,«,Ü,·[]B

#### □;□V,μ,¢f□f,,Ì□ì□¬ □@,P□DŽ©•ª,Å"à—e,ð"ü—ĺ,∙,é•û-@

[]@[]@[]Ef[]f,f[]fjf...[[,©,ç]u[]V<K[]ì[]¬[]|•Ò[]W[]v,ð'I'ð []@[]@[]EfAfCfRf"f[]fjf...[[,©,ç]u[]V<K[]ì[]¬[]|•Ò[]W[]v,ð'I'ð []@[]@[]Ef^fXfNfo[[[fgfŒfC"àfAfCfRf",ð[]¶fNfŠfbfN[]i]u[]V<K[]ì[]¬[]]•Ò[]W[]v<@"\ ,ªŠ,,,è•t,¯,ç,ê,Ä,¢,é[]ê[]‡[]j []@[]@[]EfzfbfgfL[[,ð‰Ÿ,·[]i]u[]V<K[]ì[]¬[]]•Ò[]W[]v,ÌfzfbfgfL[[,ð[]Ý'è,μ,Ä,¢,é[]ê[]‡[]j []@,±,ê,ç,Ì•û-@,Å[]u•Ò[]W[]v‰æ-Ê,ðŠJ,«[]A"à—e,ð"ü—ĺ,μ,Ü,·[]B

#### **]@,Q]**DŠù'¶**f]f**,,ð−¬−p,∙,é•û-@

$$\begin{split} & \| @ \| @ \| Ef \| f, f \| f \| ... \| [, @, c \| u \| V \langle K \| \rangle \| \neg \| | \bullet_i \| \gg \| v, \delta' | '\delta \\ & \| @, \gg, \lambda C \tilde{a} \| A \bullet_i \| \gg, \mu, \frac{1}{2} f \| f, \delta' \%^{\varrho} \langle L, \lambda \| u \check{S} \iota' \| f \| f, \lambda | \bullet \| X \| v, \acute{E}, æ, \grave{e} \| C \|^{3}, \mu, \ddot{U}, \cdot \| B \end{split}$$

#### ]@,R]DfNfŠfbfvf{][fh,Ì"à—e,ðf]]f,‰»,•,é•û-@

$$\begin{split} & \| @ \| @ \| Ef \|_{f} f \|_{f} \|_{f} \|_{f} \|_{f} \|_{f} \|_{o} \|_{c} \|_{c} \|_{c} \|_{c} \|_{c} \|_{c} \|_{c} \|_{c} \|_{c} \|_{c} \|_{c} \|_{c} \|_{c} \|_{c} \|_{c} \|_{c} \|_{c} \|_{c} \|_{c} \|_{c} \|_{c} \|_{c} \|_{c} \|_{c} \|_{c} \|_{c} \|_{c} \|_{c} \|_{c} \|_{c} \|_{c} \|_{c} \|_{c} \|_{c} \|_{c} \|_{c} \|_{c} \|_{c} \|_{c} \|_{c} \|_{c} \|_{c} \|_{c} \|_{c} \|_{c} \|_{c} \|_{c} \|_{c} \|_{c} \|_{c} \|_{c} \|_{c} \|_{c} \|_{c} \|_{c} \|_{c} \|_{c} \|_{c} \|_{c} \|_{c} \|_{c} \|_{c} \|_{c} \|_{c} \|_{c} \|_{c} \|_{c} \|_{c} \|_{c} \|_{c} \|_{c} \|_{c} \|_{c} \|_{c} \|_{c} \|_{c} \|_{c} \|_{c} \|_{c} \|_{c} \|_{c} \|_{c} \|_{c} \|_{c} \|_{c} \|_{c} \|_{c} \|_{c} \|_{c} \|_{c} \|_{c} \|_{c} \|_{c} \|_{c} \|_{c} \|_{c} \|_{c} \|_{c} \|_{c} \|_{c} \|_{c} \|_{c} \|_{c} \|_{c} \|_{c} \|_{c} \|_{c} \|_{c} \|_{c} \|_{c} \|_{c} \|_{c} \|_{c} \|_{c} \|_{c} \|_{c} \|_{c} \|_{c} \|_{c} \|_{c} \|_{c} \|_{c} \|_{c} \|_{c} \|_{c} \|_{c} \|_{c} \|_{c} \|_{c} \|_{c} \|_{c} \|_{c} \|_{c} \|_{c} \|_{c} \|_{c} \|_{c} \|_{c} \|_{c} \|_{c} \|_{c} \|_{c} \|_{c} \|_{c} \|_{c} \|_{c} \|_{c} \|_{c} \|_{c} \|_{c} \|_{c} \|_{c} \|_{c} \|_{c} \|_{c} \|_{c} \|_{c} \|_{c} \|_{c} \|_{c} \|_{c} \|_{c} \|_{c} \|_{c} \|_{c} \|_{c} \|_{c} \|_{c} \|_{c} \|_{c} \|_{c} \|_{c} \|_{c} \|_{c} \|_{c} \|_{c} \|_{c} \|_{c} \|_{c} \|_{c} \|_{c} \|_{c} \|_{c} \|_{c} \|_{c} \|_{c} \|_{c} \|_{c} \|_{c} \|_{c} \|_{c} \|_{c} \|_{c} \|_{c} \|_{c} \|_{c} \|_{c} \|_{c} \|_{c} \|_{c} \|_{c} \|_{c} \|_{c} \|_{c} \|_{c} \|_{c} \|_{c} \|_{c} \|_{c} \|_{c} \|_{c} \|_{c} \|_{c} \|_{c} \|_{c} \|_{c} \|_{c} \|_{c} \|_{c} \|_{c} \|_{c} \|_{c} \|_{c} \|_{c} \|_{c} \|_{c} \|_{c} \|_{c} \|_{c} \|_{c} \|_{c} \|_{c} \|_{c} \|_{c} \|_{c} \|_{c} \|_{c} \|_{c} \|_{c} \|_{c} \|_{c} \|_{c} \|_{c} \|_{c} \|_{c} \|_{c} \|_{c} \|_{c} \|_{c} \|_{c} \|_{c} \|_{c} \|_{c} \|_{c} \|_{c} \|_{c} \|_{c} \|_{c} \|_{c} \|_{c} \|_{c} \|_{c} \|_{c} \|_{c} \|_{c} \|_{c} \|_{c} \|_{c} \|_{c} \|_{c} \|_{c} \|_{c} \|_{c} \|_{c} \|_{c} \|_{c} \|_{c} \|_{c} \|_{c} \|_{c} \|_{c} \|_{c} \|_{c} \|_{c} \|_{c} \|_{c} \|_{c} \|_{c} \|_{c} \|_{c} \|_{c} \|_{c} \|_{c} \|_{c} \|_{c} \|_{c} \|_{c} \|_{c} \|_{c} \|_{c} \|_{c} \|_{c} \|_{c} \|_{c} \|_{c} \|_{c} \|_{c} \|_{c} \|_{c} \|_{c} \|_{c} \|_{c} \|_{c} \|_{c} \|_{c} \|_{c} \|_{c} \|_{c} \|_{c} \|_{c} \|_{c} \|_{c} \|_{c} \|_{c} \|_{c} \|_{c} \|_{c} \|_{c} \|_{c} \|_{c} \|_{$$

#### **□¡Šù'¶f□f,,Ì•Ï□X □@,P□DŽ©•ª,Å"à—e,ð•Ï□X,·,é•û-@ □@□**@**□**Ef□f,f□fjf...□[,©,ç□u"à—e•Ï□X□|•Ò□W□v,ð'l'ð **□@□**@**□**Ef□f,,ðf\_fuf<fNfŠfbfN **□@**,±,ê,ç,Ì•û-@,Å□u•Ò**□**W□v‰æ-Ê,ðŠJ,«□A"à—e,ð•Ï□X,μ,Ü,·□B

# ]@,Q]DfNfŠfbfvf{][fh,Ì"à—e,ðf]f,,É'ljÁ,•,é•û-@

$$\label{eq:constraint} \begin{split} & []@][@][Ef][f,f][fjf...][l,@,c]]u"a&=e`I[]X][fNfŠfbfvf{[][fh,@,c'C}‰A[]v,ð'l'a]\\ & []@fNfŠfbfvf{[][fh,l"a}=e,^af][f,,É'C;‰A,^3,ê,Ü,\cdot]]B \end{split}$$

#### **□;Šù'¶f□f,,Ì**□í□œ **]@,P]DŠ®'S,É**]í**]œ,·,é•û-@ ]@]@**]Ef□f,f□fjf...][,©,ç]u□í[œ]|"pŠü[v,ð'l'ð **]@fffXfNfgfbfv**]Aff□[f^ftf@fCf<]ã,©,ç]í□œ,³,ê,Ü,·]B

#### ]@,Q]D"à—e,ð•Êftf@fCf<,ɕۑ¶,µ,Ä̈]í́]œ,•,é•û-@

 <@"∖,Ì∏à-¾

 $\frac{fNf\tilde{S}fbfvf{[][fh, ©, c]]] \neg}{Zc]^CE0\%B"u[]" \cdot X_! < @" \\ "u-lZx‰ $ < @" \\ "u-lZx‰ $ < @" \\ "u - lZx‰ $ < @" \\ fOfSfbfh^U" @ ]^fOfSfbfhfTfCfY • ]] X \\ fOfSfbfh^U" @ ]^fOfSfbfhfTfCfY • ]] X \\ [0] M - n < @" \\ [0] M - n < @"$ 

# Žc**□^Œo‰**ß"ú**□"•\Ž**¦<@"\

[]m[]Ý'è"à—e[]n

3/5 ‰ï<c {1997/03/05} 'Ì^ç∏Õ,Ü,Å{1997/10/10}

[]m•\ަ"à—e[]n[]@[]¦[];"ú,ª97/3/5,Ì[]ê[]‡

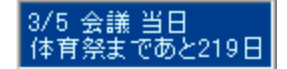

#### "ü—ĺŽx‰‡‹@"∖

[]@,æ,Žg,¤•¶Žš—ñ,â<L□†,È,Ç,ð,PfNfŠfbfN,Å"ü—ĺ,Å,«,Ü,·□B,Ü,½□AfJfŒf"f\_,©,ç'¼□Ú"ú•t,ð"ü ĺ,·,é,±,Æ,à,Å,«,Ü,·□B □if□f,□ì□¬Žž,Ì"ü—ĺ,Ì□È—ĺ‰»□j □@,¤,Ü,□Ý'è,·,ê,Î□AfL□[f{□[fh,ðŽg,í,,,Éf}fEfX,¾,<sup>¬</sup>,Åf□f,,Ì"ü—ĺ,ª,Å,«,Ü,·□B

# li"ú•tl^f^fCf€fXf^f"fv,Ì"ü—ĺ

\_\_\_@fJfŒf̃"f\_\_\_[Ĺ,Ì"ú•t•"•ª,ðfNfŠfbfN,·,é,Æ□AŒ»□ÝfJ□[f\f‹,ª, ,é^Ê'u,É,»,Ì"ú•t,ªŽw'è□'Ž®,Å'}"ü,³,ê, Ü,·□B \_\_@<u>Žc□^Œo‰ß"ú□"</u>□'Ž®□i{1995/05/10} "™□j,ð^ê□□,É"ü—ĺ,·,é,±,Æ,à,Å,«,Ü,·□B \_]@f^fCf€fXf^f"fvf{f^f",ðfNfŠfbfN,·,é,Æ□AŒ»□ÝfJ□[f\f‹,ª, ,é^Ê'u,ÉŒ»□Ý,Ì"úŽž,ªŽw'è□'Ž®,Å'}" ü,³,ê,Ü,·□B \_]@"ü—Ĺ,³,ê,é"ú•t□^f^fCf€fXf^f"fv,Ì□'Ž®,ĺ<u>□ufIfvfVf±f"□v</u>‰æ-Ê,Å•ï□X,Å,«,Ü,·□B

#### □¡•¶Žš□^‹L□†,Ì"ü—ĺ

□i—á□j fŠfXfgf{fbfNfX•\ަ"à—e |□@'}"ü•¶Žš—ñ

-----

\* (Š")ŽR"c $\Box$ ¤"X,Ì $\Box$ Z $\Box$ Š $\Box$ @"Œ<ž"s $\Box$ ç´ã"c<æ $\Box$ •Û'¬15 \* "c'†ŒN,̱ÄÞÚ½ | $\Box$ @tanaka@aaa.or.jp  $\Box$ i"ú,Ì-Ú•W | $\Box$ @ $\Box$ i"ú,Ì-Ú•W

\_;]\_æ"²,É\*f}\_[[fN,²,Â,¢,Ä,¢,é,à,Ì,ĺ]A•Ê,Ì•¶Žš—ñ,²'}"ü,³,ê,é,±,Æ,ð•\,μ,Ä,¢,Ü,·]B ]@]Ú]×,ĺ]u•¶Žš—ñ‹L]qftf@fCf‹]v(Memomemo.txt),Ì'†]g,ðŽQ]Æ,μ,ĉ²,³,¢]B

]@ŠÖ~A]F<u>]</u>u•Ò<u>]</u>W]<u>v</u>‰æ-Ê

# "ú∙t<u></u>^Žž<u></u>•\ަ<@"\

[]@Šef[]f,,É[]AŒ»[]Ý,Ì"ú•t,⎞[]],ð•\ަ,∙,é,± ,Æ,ª,Å,«,Ü,·]Bf[]f,"à,Ì"ú•t,⎞[]],ɕϊ∙,μ,½,¢[]ê[]Š,É[]A<u>"ú•tŠÖ~Af}fNf[]</u>,,ð{} ,Å^Í,ñ,ÅŽw'è,μ,Ü,·]B

[]m[]Ý'è"à—e[]n

{%Y/%m/%d} {H%e.%#m.%#d %v} [];"ú,ĺ{%#d}"ú,Å,·[] {%y/%m/%d %H:%M} {%p %#H:%M:%S} {%#HŽž%#M•ª},Å,·

 $[m \bullet \ \check{Z}' a e n @ ]' i' \dot{z} = 97/3/5, i @ e + 100$ 

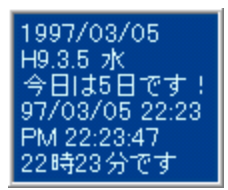

**□®**—ñ<@"\

[]@•\ަ,<sup>3</sup>,ê,Ä,¢,éf[]f,□i"ñ•\ަ,Å,È,¢,à,Ì]j,ð[]A[]¶,Ü,½,͉E'¤,ð,»,ë,¦,ÄŽw'èŠÔŠu,É[® ñ,µ,Ü,·[]B^Ê'uŒÅ'è,<sup>3</sup>,ê,Ä,¢,éf[]f,,Í[]A[]® ñ,Ì'Î]ÛŠO,Æ,È,è,Ü,·[]B,Ü,½[]A[]ufOfŠfbfh,É[]‡,í,¹,é[]v,ªON,Ì,Æ,«,Í[]AfOfŠfbfh^Ê'u,É[]‡,í,¹,½[]® ñ,ª[]s,í,ê,Ü,·[]B []@]®—ñ•û-@,â[]®—ñŽž,Ìf[]f,"<sup>-</sup>Žu,ÌŠÔŠu,Í[]A<u>[]uf]fvfVf‡f"[]v</u>‰æ-Ê,Å•Ï[]X,Å,«,Ü,·[]B []@fOf<[][fv•Ê,Ì]]®—ñ,à‰Â"\,Å,·[]B[]i,Ü, \_]A[]Å[]‰,ĨJfOf<[][fv,É,Â,¢,Ä]]® ñ,µ,Ü,·[]BŽŸ,É[]A,»,ÌfOf<[[fv,Ìf[]f,'S,Ä,ð^Ê'uŒÅ'è-",Í"ñ•\ަ,É,µ,Ä,©,ç[]AŽŸ,ÌfOf<[[fv,Ì]]® ñ,ðŒ],è•Ô,µ,Ü,·[]B∏j

#### ];[]®—ñ•û-@,P[F]s ffftfHf<fg []t[]@[]i,x[À•W,Ì],[]‡[]j

<mark>]@</mark>Œ»[]Ý•\ަ,³,ê,Ä,¢,éj¯[]ƒ,,ð́[]Á[]ā,©,ç[]‡"Ô,É[]®—ñ,µ,Ü,·[]B,±,Ì,Æ,«[]A^ê"Ô[]ã[]i,x޲•ûŒü[]ª[]j,É, ,é^Ê'uŒÅ'è,³,ê,Ä,¢,È,¢j[]ƒ,,Ì[]¶,Ü,½,͉E<÷,ªŠî[]€,Æ,È,è,Ü,·[]B,Ü, ][AŽ©•ª,Å, ,é'ö"x•À,×,Ä,©,çŽ À[]s,·,é,Æ[]AŠó-]'Ê,è,É[]®—ñ,Å,«,Ü,·[]B

#### [][]®—ñ•û-@,Q[F[s "à—e,Ì[],[]‡,É[]®—ñ []t

[]@Œ»[]Ý•\ަ,³,ê,Ä,¢,éf[]ƒ,,Ì"à—e,Ì[]¬,³,¢[]‡,É[]®—ñ,µ,Ü,·[]B,± ,Ì,Æ,«[]A^ê"Ô[]ã[]i,x޲•ûŒü[]ª[]j,É, ,é^Ê'uŒÅ'è,³,ê,Ä,¢,È,¢f[]ƒ,,Ì[]¶,Ü,½,͉E<÷,ªŠî[]€ ,Æ,È,è,Ü,·[]B

| []i—á[]j           |          |                                  |
|--------------------|----------|----------------------------------|
| ]@]@]@,a           | , ×      | □¦^ê"Ô□ã,Ì,a,Ì^Ê'u,É,`,ð□‡,í,¹,é |
| ]@,b               | ,a       |                                  |
| ]@]@]@]@ <i>,`</i> | <u> </u> | ,b                               |
| ,d                 | ,C       |                                  |
| ]@]@,c             | ,d       |                                  |

**□V**<K**□^[***i***]**œŽžŽ©"®**]**®—ñ<@"\

**]**¡**]**V<K**]**ì**]**¬ŽžŽ©"®]®—ñ<@"∖

□@□V,μ, ¢f⊡f,,ð□ì□¬,μ, ¼,Æ,«,É□A<u>Œ»□Ý□Ý'è,³,ê,Ä,¢,é□®—ñ•û-@</u>,Å□AŽ©"®"I,É□® ñ,ªŽÀ□s,³,ê,Ü,·□B'Ê□í,Í□A□V,μ,¢f⊡f,,ªŽŸ□X,Æ□ì□¬□‡,É•À,ñ,Å□s,«,Ü,·□B□®—ñ•û-@,É□u"à e,Ì□,□‡,É□®—ñ□v,ª□Ý'è,³,ê,Ä,¢,é□ê□‡,Í□A□i—á,¦,Íj⊡f,,Ì"à e,Ì□æ"ᢩª,ð"ú•t,É,μ,Ä,¨,⁻,Î□j"ú•t,Ì□¬,³,¢□‡,É•À,ñ,Å□s,«,Ü,·□B,à,¿,ë,ñ"Ô□†"™,Å,à,©,Ü,¢,Ü,¹,ñ□B

e,l□æ"ª,ð"ú•t,E,μ,A,",¯,l□j"ú•t,l□¬,³,¢□‡,E•A,ñ,A□s,«,U,·□B,à,¿,ë,ñ"O□†"™,A,à,©,U,¢,U,¹,ñ□B □@,±,Ì<@"\,ª",,Ì,ĺ□A□u□V<K□ì□¬□|

•Ò<code><code>DW</code><code>Dv</code><code>DA</code><code>Duf</code><code>NfŠfbfvf{</code>[[fh, ©, c<code>D</code><code>D</code><code>D</code>, A<code>D</code>V, μ, ¢f<code>D</code>f, ,ð<code>D</code><code>D</code>, μ, ½, Æ, «, Å, ·<code>DB</code><code>DuDVK</code>D<code>D</code></code>

•;[]»[]v,Ì,Æ,«,ÍŽÀ[]s,µ,Ü,¹,ñ[]B[]i'Ê[]í,»,ÌŒã,É"à—e,ð•Ò[]W,·,é,Í,\_,Å,·,©,ç[]B[]j

#### **□¡**□í□œŽžŽ©"®**□**®—ñ<@"∖

[]@f[]f,,ð[]í[]œ,μ,½,Æ,«,É[]AŒ»[]Ý[]Ý'è,³,ê,Ä,¢,é[]®—ñ∙û-@,Å[]AŽ©"®"I,É[]® ñ,ªŽÀ[]s,³,ê,Ü,·[]BŽ©"®"I,É[]ã,É,Â,ß,ç,ê,Ä,¢,Š´,¶,É,È,è,Ü,·[]B,½,¾,μ[]A^ê"Ô[]ã,Ìf[]f,[]iŠî[]€ ,Æ,È,éf[]f,[]j,ð[]í[]œ,μ,½[]ê[]‡,͕,μ,Ü,¹,ñ[]B

[]@,±,ê,ç,Ì<@"\,ðŽg—p,∙,é,Æ,«,Í[]A[]®—ñ,μ,½,,È,¢f[]f,[]iŽžŒv,È,Ç[]j,É,Â,¢,Ä,Í^Ê'uŒÅ'è,μ,Ä,¨,¢ ,ĉ⁰,³,¢[]B

# f□f,fXf^fCf<

# **□if**□f,fXf^fCf<,ÌŽg,¢•û

[]@[]u[]V‹K[]Ì[]¬[]| •O[]W[]v[]A[]ufNfŠfbfvf{[][fh,©,ç[])[]¬[]v,ðŽÀ[]s,μ,½,Æ,«,ĺ[]Af[]f,fXf^fCf‹,É"o<sup>~</sup>^,³,ê,Ä,¢,é1"Ô-Ú,ÌfXf^fCf‹,ªŽg—p,³,ê,Ü,·[]iffftfHf‹fgfXf^fCf‹]j[]B**1"Ô-Ú,ÌfXf^fCf‹,É,Í"Ä—p"I,È,à,Ì**,ð"o<sup>~</sup>^,μ,Ä ‰<sup>2</sup>,³,¢[]B []@<u>[]u•O[]W[]v</u>‰æ-Ê,É,¨,¢ ,Ä[]Af[]f,fXf^fCf‹fRf"f{ffbfNfX,©,çfXf^fCf‹,ð'l'ð,·,é,Æ[]A•Û'¶Žž,É[]A,»,ÌfXf^fCf‹,Ì[]ó'Ô,É•Ï[]X,³,ê ,Ü,·[]B

#### **□ifef"fvfŒ[[fg**<**@**"\

#### **□if□**f,fXf^fCf<,Ì"o˜^•û-@

□@,P□D<C,É"ü,Á,½ŠTŠÏ,Ìf□f,,ð□ì,è,Ü,·□B □@,Q□D,»,Ìf□f,□ã,Åf□f,f□fjf...□[,ðŠ],«□A□u'€□ì□|fXf^fCf‹,É"o<sup>~</sup>^□v,ð'l'ð,µ,Ü,·□B □@,R□D<u>□ufXf^fCf<"o<sup>~</sup>∩□v</u>‰æ-Ê,ÅfXf^fCf‹,Ìf^fCfgf<□i□u□ì<Æ—\'è□v"™□j,ð"ü—ĺ,µ,Ü,·□B □@□@□uffftfHf<fg,ÌfXf^fCf<,É,·,é□vf`fFfbfNf{fbfNfX,ªON,Ì,Æ,«,Í□AfXf^fCf<,Ì,P"Ô-Ú,É"o<sup>~</sup>^,³,ê,Ü,·□B

# **□if□**f,fXf^fCf<,Ì•Ï**□**X•û-@

$$\begin{split} & \|\bar{\otimes}\|\bar{u}\bullet\bar{O}\|W\|\bar{v}\&\&e-\hat{E}, \|u\|\dot{Y}'e\||fXf^fCf\langle\bullet\bar{O}\|W\|v,\delta'l'\delta,\mu\|A\|ufXf^fCf\langle\bullet\bar{O}\|W\|v\&e-\hat{E},AfXf^fCf\langle, \|\dot{*}a-e,\delta\bullet\|X-'',\|\|u\|e,\mu,U,\cdot\|B \end{split}$$

# fzfbfgfL[[

[]@'¼fAfvfŠ[]`‹Æ't□if[]f,f][f,^ÈŠO,ªfAfNfefBfu,ÈŽž[]j,Å,à'€[]`‰Â''\ ,ÈfzfbfgfL[[,ð[]Ý'è,Å,«,Ü,·]B<u>[]uf]fvfVf±f''[]v</u>‰æ-Ê,ÅŠe‹@''\,É[]D,Ý,ÌfL[[,ðŠ",è"-,Ä,Ä ‰º,³,¢[]B[]Ý'è,Å,«,é‹@''\,Í[]A^ȉº,Ì,S,Â,Å,·]B []@,±,Ì‹@''\,Í[]â'Î,É[]d•ó,µ,Ü,·,Ì,Å,º,Đ,¨Žg,¢ ‰º,³,¢[]B,¿,È,Ý,É[]ÌŽÒ,Í[]ufNfŠfbfvf{[][fh,©,ç]ì[]¬[]v,ÉAlt+C,ðŠ",è"-,Ä,Ä,¢ ,Ü,·]B'Ê[]ífRfs[[,ÍCtrl+C,Å,·,Ì,Å]A•¶Žš,Ì'l'ð]ACtrl+C]AAlt+C,Å,È,ñ,Å,àf[]f,,É,È,è,Ü,·]]B

[]i[]Ý'è,Å,«,é‹@"\[]j [@,P[]D[]V‹K[]i]¬[]|•Ò[]W [@,Q[]DfNfŠfbfvf{[][fh,©,ç[]i]¬ [@,R[]D'Sf[]f,,]•\ަ[]^"ñ•\ަ[]ifgfOf‹[]j [@,S[]Df[]f,,]fAfNfefBfu‰»

□i′□^Ó□j

□@□E₩indows,ªfVfXfef€,Å'è<`,μ,Ä,¢,éfL□[(Ctrl+Alt+Del"™),ÍŠ",è"-,Ä,È,¢,'n⁰,³,¢□B□i, ,½,è,Ü ,¦,©□j

# fV[[fNfŒfbfgf[]f,<@"\

[]@,¿,å,Á,ÆfffXfNfgfbfv,É•\ަ,μ,Ä,¨,,É,Í"E,Ñ,È,¢"à—e,Ìf□f,,Æ,©□A, ,Á,Æ□æ,Ì —\'è,Æ,©□AfAf"f`f‡fR,È,Ç,ðfV□[fNfŒfbfgf□f,,Æ,μ,Ä"o<sup>~</sup>^,Å,«,Ü,·□BfV□[fNfŒfbfgf□f,,É,·,é,Æ□Af□ fjf...□[,©,ç'€□ì,μ,È,¢,Æ•\ަ,³,ê,È,,È,è,Ü,·□B

## **□ifV□[fNfŒfbfgf□**f,

$$\label{eq:linearconductor} \begin{split} & \square @ \bullet_i [] ~, \dot{I} ] I, \dot{A} < x - L, \cdot, \acute{ef} f V f `` [] ~, \dot{A}, \dot{A} ] \\ & \mbox{$\ensuremath{\mathbb{O}}\ensuremath{\mathbb{O}}\ensur$$

# □¡Šú"úŽw'èfV□[fNfŒfbfgf□f,

[@Šú"úŽw'èfV□[fNfŒfbfgf□f,,Æ,Í•\ަ,·,é"úŽž,ªŒ^,Ü,Á,Ä,¢,éfV□[fNfŒfbfgf□f,,Ì,± ,Æ,Å,·□BŽw'è"úŽž^È□~,Í'Ê□í,Ìf□f,,Æ,È,è,Ü,·□B,,,Á,Æ□æ,Ì--\'è,È,Ç,Í,Pf-ŒŽ,®,ç,¢'O,Ü,Å,Í•K--v,, è,Ü,¹,ñ□B,»,¤,¢,¤,à,Ì,ð•\ަ"ú,ðŽw'è,µ,½fV□[fNfŒfbfgf□f,,É,µ,Ü,·□B,à,¿,ë,ñ□u•\ަ fV□[fNfŒfbfgf□f,•\ަ□v,Å,¢,Â,Å,àŒÄ,Ñ□o,¹,Ü,·□B ]@Šú"úŽw'èfV□[fNfŒfbfgf□f,,ª•\ަ,³,ê,é,Æ□A"à-e,ª"\_-Å,µ,Ü,·□Bf}fEfXfJ□[f\f<,ª,»,Ìf□f,,ð‰ i□Ø,é,Æ□A"\_-Å,ª'âŽ~,µ,Ü,·□B ]@Iu•\ަ"úŽž□v,ÍIufAf‰□[f€"úŽž□v,ÆŒ"-p,É,È,Á,Ä,¢,Ü,·,Ì,Å□AfAf‰□[f€,Æ<¤,É•\ަ,·,é,± ,Æ,à,Å,«,Ü,·□B

#### **□Ý'è•û-@**

[]@[]u•Ò[]W[]v‰æ–Ê,Å[]AfAf‰[[f€[]Ý'èfc[[f‹fo[][,ð•\ަ,µ,Ü,·[]B,»,±,ÌfAf ‰[[f€"úŽž,ÉŠú"ú[]iŽžŠÔ,Í"C^Ó[]j,ð"ü,ê,ĕۑ¶,µ,Ü,·[]B,»,ÌŒã[]Af[]f,f[]fjf...[[,Ì[]u[]Ý'è•Ï[]X[] fV[][fNfŒfbfg[]v,Å[]AŠú"úŽw'è,ÌfV[][fNfŒfbfgf[]f,,É,È,è,Ü,·[]B,Æ,è, ,¦, ,Q•ªŒã,®,ç,¢ ,ðŽw'è,µ,ÄŽÀŒ±,µ,Ä,Ý,Ä,,¾,³,¢[]B[]i,»,ÌŽž,ÉfAf‰[][f€f`fFfbfNf{fbfNfX,ªON,È,çfAf‰[][f€,à-Â,è,Ü,·[]B[]j

#### fAf‰**□[f€,ÆfV□[fNfŒfbfg,ÌŠÖŒW**

| fAf‰[[f€"úz           | Žž fAf‰[[f€               | fV□[fNfŒfbfg‰»  | ·  "®□ì                                   |
|-----------------------|---------------------------|-----------------|-------------------------------------------|
| Žw'è                  | 0~                        | □~  Žv          | ······<br>v'è"úŽž,ÉŠù'¶f⊡f,,ª"Å,∙,é⊡B     |
| Žw'è                  | f`fFfbfN                  | 0~              | <br> Žw'è"úŽž,ÉfAf‰∏[f€,ª–Â,è∏A"_–Å,∙,é∏B |
| Žw'è                  | 0~                        | f`fFfbfN        | <br> Žw'è"úŽž,Éf□f,,ª∙\ަ,³,ê□A"_–Å,∙,é□B  |
| Žw'è<br>Â,è∏Af∏f,,ª∙\ | f`fFfbfN<br>∖ަ,³,ê∏A"Å,∙, | f`fFfbfN<br>é⊡B | <br> Žw'è"úŽž,ÉfAf‰[[f€,ª–                |

# Žž•ñ]EfAf‰][f€<@"\

Þ,É,»,ê,¼,ê^á,¤∙¨,ðŽw'è,Å,«,Ü,⊡B

#### □¡Žž•ñ□i-^"ú-^Žž,O•ª□j

□ \_ \_^"ú – ^Žž,O • ª,É□AŽw'e,μ,½WAVEftf@fCf<,ð□Ä□¶,Å,«,Ü,·□B

# **□;Žž•ñ**□i-^"úŽw'莞□□□j

¢,¤Œ`Ž®,Å•¡[]""o~^,Å,«,Ü,·[]B

# **□;fAf‰**[[f€

□@Šef□f,,ĔŽw'è,μ,½"úŽž,É□AŽw'è,μ,½WAVEftf@fCf<,ð□Ä□¶,Å,«,Ü,·□B□i,±,Ì,Æ,«"⁻Žž,Éf□f,,ª"\_− Å,μ,Ü,·□B□j

# $fCf"f^{[[f]bfg]}(\dot{t}^{*})$

$$\begin{split} & []@f][f,,]^{i*}a-e, \acute{E},t,q,kfAfhf@fX,^{a*}u,\acute{A},\acute{A},\acute{e},\acute{E},K,,\acute{E}[A,\pm,]^{O}",\deltaŽg-p,\cdot,\acute{e},\pm \\ ,&&;\acute{A},\acute{A},\check{A},\check{V},\cup]B[]i,\frac{1}{2},\frac{3}{4},\mu[]AfCf"f^{-}[][f]fbfg,\acute{E}[]U'\pm,\acute{A},\check{A},\acute{e},\acute{E},\acute{A},\check{A},\acute{e},\pm,&;\acute{E},O'n,\acute{A},\cdot]B[]jf]]f]jf... \\ & [][,@,c,\pm,]\dot{A},@",\delta'I'\delta,\cdot,\acute{e},&]Afuf%fEfU,\delta'N"@,\mu[]AŽw'efTfCfg,\acute{E}[]U'\pm \\ ,&\mu,U,\cdot]B,U,\frac{1}{2}[]AŠù,\acute{E}[]U'\pm'+,]]ee]\pm,I[]AŠY"-fAfhf@fX,\acute{E}^{'}U"@,\mu,U,\cdot]B \\ & []@,\pm,]Žž,]f][f,,]``a-e,I[]AfAfhf@fX^`ÈŠO,]\bullet ¶Žš-n,ðŠU,n,\acute{A},¢,ä,a,©,U,¢ \\ ,&,U,^1,n,^a]]AfAfhf@fX,]]^A@a,]\bullet ¶Žš,&ZŸ,]\bullet ¶Žš,]ŠO,\acute{E},IfXfy[][fX,@%ü]]s,^a\bulletK-v,\acute{A},\cdot]B \\ & ]@@E*][Y,IfAfhf@fX,]"*'eŠî]€,&,\mu,&]Ahttp://,@ftp://,],Y,]'I'2,&;A,A,¢,U,\cdot]B,\pm,]'¼,I,,U,è,&,-'m,c,È,¢,],&]E[]E[]E[(^^);)] \end{split}$$

⊡i—á⊡j

Intelのホームページ http://www.intel.com/

‰æ-Ê,Ì**∏à-**¾

 $\begin{array}{l} fAfCfRf"f[]fjf...][\\ f]f.f]fjf...][\\ \bullet \dot{O}[]W\\ fXf^fCf<"o^{^-}]^{\bullet}\dot{O}[]W\\ \tilde{f}Xf^fCf<"o^{^-}]^{\bullet}\dot{O}[]W\\ \tilde{f}Xf^fCf<"o^{^-}]^{\bullet}\dot{O}[]W\\ \tilde{f}Jf^fCf<"o^{^-}]^{\bullet}\dot{O}[]W\\ \tilde{f}Jf^fVfJff"[]<x'\hat{E}]'\dot{P}\\ f]fvfVfff"[]<x'\hat{E}]'\dot{P}\\ f]fvfVfff"[]\check{S}e\check{Z}(]'\check{Z}@]^{-}fzfbfgfL[[]\\ f]fvfVfff"[]\check{Z}\bullet\tilde{n}]EfAf‰[][f\in\\ ft][fU]["o^{^-}]\\ fo[][fWfff"[]\bullet\tilde{n}\\ \end{array}$ 

# f□f,,ÌfTf"fvf<

 $[]@f[]f,f[]f,,Å[]i]]\neg,Å, «, \acute{e}f[]f,,]fTf"fvf<, \\ ð[]A, \\ e,, \\ \hat{A}, \\ @[]D‰i, \\ \mu, \\ U, \\ BZQ[]I, \\ \acute{e}, \\ \mu, \\ \ddot{A}, \\ @_{2}, \\ 3, \\ e[]BZV]$ 

,P<u>□</u>D<u>ŽžŒv,âf]fŒf"f\_</u>,ðŠÜ,Þ<u>f</u>□f,

$$\label{eq:linearconductor} \begin{split} & []@ZŽ\overline{C}v, \hat{a}f]f\overline{C}f''f_, \overline{I}[](ZZ\bullet \Label{eq:linearconductor}, \hat{a}, \hat{a},$$

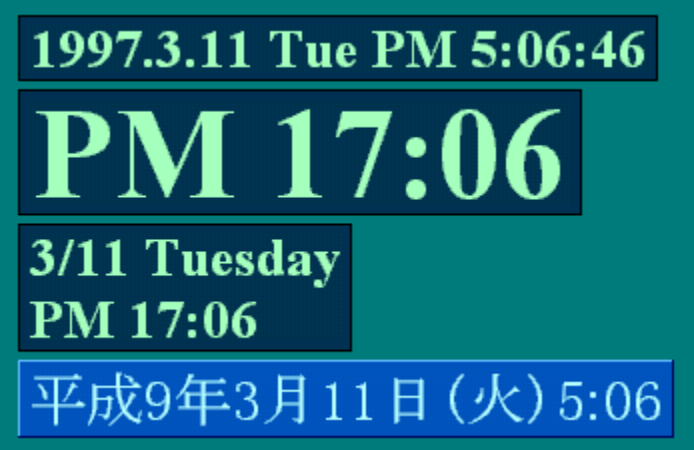

,Q□D<u>Žc□^Œo‰ß"ú□"</u>,ðŠÜ,Þf□f, □@—\'è"ú,Ü,Å,Ì"ú□",ðfJfEf"fgf\_fEf",µ,Ü,·□B, ,Ü,è,É—£,ê,½ —\'è,Í<u>Šú"úŽw'èfV□[fNfŒfbfgf□f.</u>,É,µ,Ü,µ,å,¤□B

10/12 F-1日本GPまであと215日

11/23 免許証書換期限 あと257日

販売会議 4/10 木 あと30日 資料を完成させること

クリスマスまであと288日

調査開始から10日経過

1999年7の月まであと842日(^\_^;)

,R□DURLfAfhfŒfX,ðŠÜ,Þf□f,

MicroSoft http://www.microsoft.co.jp/

ムフフサイト http://www.mufufu.com

# fAfCfRf"f□fjf…□[

## **□if^fXfNfo□[fgfŒfC**"àfAfCfRf",ð**□**¶fNfŠfbfN

[]@,P[]D[]V,μ,¢f[]f,,ð[]ì[]¬,·,é,½,ß,É[]A<u>[]u•Ò[]W[]v</u>‰æ–Ê,ð•\ަ,μ,Ü,·[]B []@,Q[]DfNfŠfbfvf{[][fh,Ì"à—e,©,çf[]f,,ð[]ì[]¬,μ,Ü,·[]B []@,R[]D'Sf[]f,,ð•\ަ-",Í"ñ•\ަ,É,μ,Ü,·[]B []@,S[]Df[]f,,ðfAfNfefBfu,É,μ,Ü,·[]B[]i'¼,ÌfEfCf"fhfE,ɉB,ê,Ä,¢,é,Æ,«[]

[]@[]<u>{**\_uflfvfVf**‡f"</u>**\_v‰æ**\_Ê</u>,Å[]A,P[]`,S,Ì,Ç,ê,©,É[]Ý'è,Å,«,Ü,·[]B

#### □ifAfCfRf"f□fjf...□[

[@•\Ž|f□f,,ª,OŒ□,Ì,Æ,«,Ì'€□ì,ð□s,¤f□fjf...□[,Å,·□Bf^fXfNfo□[fgfŒfC"àfAfCfRf"□ã,Åf}fEfX,ð %EfNfŠfbfN,·,é,Æ•\Ž|,³,ê,Ü,·□B □@•\Ž|f□f,,ª,PŒ□^È□ã, ,é,Æ,«,Í□Af□f,f□fjf...□[,Ì,Ù,¤,ð,¨Žg,¢‰º,³,¢□B,·,×,Ä,Ì<@"\,ĺf□f,f□fjf... □[,É□W-ñ,³,ê,Ä,¢,Ü,·□B

**□@□V**<**K□**ì**□¬**  $\square$ **@fNfŠfbfvf{** $\square$ **[fh,©**,**c** $\square$ **i** $\square$ ¬fNfŠfbfvf{ $\square$ [fh,**ì**"à e,©,ς[]A'¦[]À,É[]V,μ,¢f[]f,,ð[]Ì[]¬,μ,Ü,·]B[]i[]u•Ò[]W[]v‰æ–Ê,ð•\ަ,μ,Ü,¹,ñ[]B[]j **□@'Ê**□íf□f,•\ަ "ñ•\ަ,É,μ,½'Ê∏íf∏f,,ð•\ަ,μ,Ü,·∏B<u>fV⊓[fNfŒfbfqf∏f,</u>,Í•\ ަ,,³,ê,Ü,¹,ñ⊡B **]@fV][fNfŒfbfgf]f**,•∖ަ "o<sup>~</sup>^∏Ï,Ý,Ì<u>fV∏[fNfŒfbfqf∏f,</u>,ð'S,Ä∙\ަ,μ,Ü,·<u>∏</u>B **]@fwf**<fv**]**|-ÚŽŸ fwf<fv,Ì–ÚŽŸ,ð∙\ަ,µ,Ü,·□B \_\_@**fwf<fv**\_\_**|fo**\_\_**[fWf+f**"\_\_î•ñ\_f\_f,f\_f,f\_f,X,V,Ìfo\_[[fWf+f",Æ\_]AŒ»\_lÝ,Ìf\_]f,Œ\_D"\_]AŽg—pf+[[fU\_][-¼"™,ð•\ަ,µ,Ü,·[]B [@flfvfVf‡f" ,¢,ë,¢,ë,È□Ý'è,ð•Ï□X,∙,é,½,ß,É<u>□ufIfvfVf‡f"□v</u>‰æ–Ê,ð•\ަ,μ,Ü,·□B ]@ft][fU]["o~^  $\Box uft \Box [fU\Box["o^{-} \Box v \& e^{\hat{E}}, \delta \bullet \backslash \check{Z}'_{I,\mu}, \bigcup, \Box B\Box @ft\Box [fU\Box["o^{-} \check{S} \& e^{\hat{E}}, \delta \bullet \backslash \check{Z}'_{I,\mu}, \bigcup, \Box B\Box @ft\Box [fU\Box]" o^{-} \check{S} \& e^{\hat{E}}$ —¹Œã,ĺ∏Af∏fjf…∏[,©,c∏í∏œ,³,ê,Ü,·∏B f□f,f□f,,X7,ð□I—¹,μ,Ü,·⊓B  $\square@f\squaref,f\squaref,X7,I\squareI^1$ 

# f□f,f□fjf...□[

 $f \Box f, f \Box f, X, V, \dot{I}'S' \in \Box \dot{\lambda}, \dot{\delta}Z\dot{A} \Box s, \cdot, \acute{e}f \Box fj f... \Box [, \dot{A}, \cdot \Box B \Box^{-} \Box, \mu, \frac{1}{2}, \dot{c}f \Box f, \dot{I} \Box \tilde{a}, \dot{A}f \} f Ef X, \delta \% Ef Nf \check{S}f b f N, \cdot, \acute{e}, \mathcal{E} \bullet \langle \check{Z} \rangle, \dot{a}, \hat{e}, \ddot{U}, \cdot \Box B$ 

-----Žw'èÒÓŠÖ~A------**₩**[**0**•**0**]  $[V,\mu, \mathsf{c}_{\mathrm{I}}]_{\mathrm{I}}, \delta_{\mathrm{I}}]_{\mathrm{I}} - , \cdot, \acute{e}, \frac{1}{2}, \mathfrak{g}, \acute{e}_{\mathrm{I}} A_{\mathrm{I}} u \bullet \dot{O}_{\mathrm{I}} W_{\mathrm{I}} v \& \mathscr{Z} - \hat{\mathsf{E}}, \delta_{\mathrm{I}} \times \dot{\mathsf{Z}}, \mu, \ddot{\mathsf{U}}, \cdot \Box_{\mathrm{I}} B$  $-{f\Pi f_{,,1}}^{i}$   $\dot{a} = e_{,} \mathcal{E}^{i} \hat{a}_{,1} \hat{b}_{,1} \hat{b}_{,1} \hat{$ **□@•;**□» ,Èf□f,,ð□ì,é,Æ,«,ÌŽèŠÔ,ð□È,«,Ü,·□B **□@**ͺدÌßÎÞ°ÄÞ,©,ç**□**ì□ fNfŠfbfvf{□[fh,Ì"à  $e, \odot, c \square A' | \square A, E \square V, \mu, c \square , \delta \square \square \neg, \mu, Ü, \square B \square \square u \bullet O \square W \square v ‰ æ - Ê, ð • \Ž |, \mu, Ü, 1, ñ \square B \square I$ ∏;"à—e∙Ï∏X **₩0**•@ "à—e,ð•ÏΠX,·,é,½,ß,ÉΠu•ÒΠWΠv‰æ-Ê,ð•\ަ,μ,Ü,·ΠB **□@ ∅⁻ÌβÎÞ°ÄÞ,©,ç′ljÁ** -{f∏f,,Ì"à—e,Ì--"ö,É□AfNfŠfbfvf{□[fh,Ì"à—e,ð′ljÁ,μ,Ü,·□B □¡□Ý'è•Ï□X Πu<sup>~</sup>a,ÌΠÝ'èΠv‰æ-Ê,ð•\Ž!.u.Ü.·ΠB ∏@~̃**g**  $\underline{\Pi u \Pi F, I \Pi Y' e \Pi v} \& a - \hat{E}, \delta \bullet \langle \check{Z} \rangle, \mu, \ddot{U}, \cdot \Pi B$ []@[]**F** <u>□uftfHf"fg,Ì□Ý'è□v</u>‰æ–Ê,ð∙\ަ,µ,Ü,·□B []@ftfHf"fg  $\underline{\square u \check{S} O \check{S} u, \grave{I} \square \check{Y} \check{e} \square v} \& \& - \hat{E}, \check{\delta} \bullet \check{Z}_{i}, \mu, Ü, \bigcup B$ ∏@ŠÔŠu \_\_@¼°\_Ú<sup>−</sup>Ä -{f□f,,ðfV□[fNfŒfbfgf□f,,É,μ,Ü,·□B -{f[]f,,ðŒ»[]Ý,Ì^Ê'u,ĚŒÅ'è,μ,Ü, []B,Ü,½[]AŒÅ'è,³,ê,½f[]f,,Í[]®— ∏@^Ê'uŒÅ'è ñ,Ì'Î□ÛŠO,Æ,È,è,Ü,·□B [@»<sup>21</sup>⁄2**ÞŽ**©"®'<sup>2</sup>∏® -{f∏f,,ÌfTfCfY,ðŽ©"®"I,É∏Ý'è,μ,Ü,·∏BOFF,É,·,é,ÆŽ©∙ª,ÅfTfCfY,ð•Ï∏X,Å,«,Ü,·∏B -{f□f,□ifV□[fNfŒfbfqf□f,,ðŠÜ,Þ□j,ð"ñ•\ ∏@″ñ∙\ަ ަ,É,µ,Ü,·□Bf□f,,ð^ꎞ"I,É□Á,µ,½,¢□ê□‡,ÉŽg—p,µ,Ü,·□B \_{f□f,,ð□í,É'S,Ä,ÌfEfCf"fhfE,Ì□ã,É∙\ަ,∙,é,æ,¤,É□Ý'è,μ,Ü,·□B **∏@**∏í,É'O-Ê∙∖ަ ∏@ÃÞ½ Ä⁻Ìß,É"∖,è•t,  $-{f \square f, \delta \square i, E'S, A, If Ef C f" fh f E, I E a, e, E \bullet X ;, e, e, a, E \square Y'e, \mu, U, \Box B$ -{f□f,,Ì"à—e,ð•\ ∏@f∏fO,ɕۑ¶ ަfCf□□[fW,Åf□fOftf@fCf<□iMEMOLOG.TXT□j,ɕۑ¶,µ,Ü,·□B **]@"pŠü** -{f∏f,,ðŠ®'S,É"pŠü,μ,Ü, ∏B ∏;'€∏ì **□@\_دÌßÎÞ°ÄÞ,ÉfRfs**□[ Œ³□X, ,Á,½fNfŠfbfvf{□[fh,Ì"à—e,ĺ"jŠü,³,ê,Ü,·□B ∏@ Ø⁻ÌßÎÞ°ÄÞ,É'C‰Á -{f\_f,,Ì•\Ž;fCf\_[[[fW]]ifefLfXfg]]j,ðfNfŠfbfvf{[[[fh,Ì"à—e,Ì--"ö,Ö'C ‰Á,µ,Ü,·<u>∏</u>B  $\square @^{2} \acute{\mathbf{A}} \circ \acute{\mathbf{E}}^{-} \ddot{\mathbf{A}}, \acute{\mathbf{E}} \square \acute{\mathbf{U}}' \pm - \{ f \square f, i^{*} \grave{\mathbf{A}} = e, \acute{\mathbf{E}} \ddot{\mathbf{S}} \cup, \bigcup, \acute{\mathbf{e}}, \overleftarrow{\mathbf{A}}, \acute{\mathbf{e}}, \acute{\mathbf{e}}, \mathbf{t}, \mathbf{q}, \mathbf{k} f A f h f \textcircled{\mathbf{E}} f X, \acute{\mathbf{E}} \square \acute{\mathbf{U}}' \pm, \cdot, \acute{\mathbf{e}}, \overset{1}{\mathcal{A}}, \mathring{\mathbf{B}}, \acute{\mathbf{E}} f u f$ ‰fEfU,ð<Ν" ® ,μ,Ü,·□B Šù,É⊓Ú'±'†,Ì,Æ,«,ÍŠY"-fAfhfŒfX,É^Ú"®,µ,Ü,·∏B  $f \Box f_{,} \hat{I}^{"} a - e_{,} \acute{E}_{,} fAfhf \pounds fX, \acute{E}, \check{Y}, \grave{E}, {}^{3}, \grave{e}, \acute{e} \cdot \P \check{Z} \check{S} - \tilde{n}, {}^{a} \cdot \P \Box \acute{Y}, \mu, \grave{E}, e_{,} \mathscr{K}, (\Box A f \Box f) f \dots$ ∏[,ª'l'ð,Å,«,Ü,¹,ñ∏B ∏@½Å²Ù,É"o~^ {f[]f,,Ì[]Ý'è,ðŒ³,É,µ,½f[]f,fXf^fCf<,ð[]ì[¬,·,é,½,ß,É[]A[]ufXf^fCf<"o˜^[]v‰æ-Ê,ð•\ަ,µ,Ü,·[]B -----•;□"ÒÓŠÖ~A------□i□®—ñ ^Ê'uŒÅ'è,μ,Ä,¢,È,¢f∏f,,ð∏A∏¶,Ü,½,ĺ‰E'¤,ð,»,ë,¦,Ä∏®—ñ,μ,Ü,·∏B Π@Π¶Π**i‰E**Π**j′['μ,**¦Π@

**□i•\Ž**¦

$$\label{eq:solution} \begin{split} & |@`\hat{E}[(\hat{O}\hat{O} \cdot \langle \check{Z}] \\ & |@`SOO````n \cdot \langle \check{Z}|, \\ & \square@`SOO````n \cdot \langle \check{Z}|, \\ & \check{E},\mu, \ddot{U}, \\ & \squareB \end{split} \\ & (S,\ddot{A},\dot{I})^{``}\hat{n} \cdot \langle \check{Z}|, \hat{J}[\squaref,, \hat{O} \cdot \langle \check{Z}|, \mu, \ddot{U}, \\ & \squareBfV[[fNf] fmf] fmf] fmf \\ & (S,\ddot{A},\dot{I})^{``}n \cdot \langle \check{Z}|, \hat{J}, \hat{O}, \hat{A}, \varphi, \hat{e}(S, \ddot{A}, \dot{I})_{\square}fm] fmf \\ & (S,\ddot{A},\dot{I})^{``}n \cdot \langle \check{Z}|, \hat{J}, \hat{O}, \hat{D}, \varphi, \hat{D}, \varphi, \hat{D}, \varphi, \hat{D}, \varphi, \hat{D}, \varphi, \hat{D}, \varphi, \hat{D}, \varphi, \hat{D}, \hat{D}$$

**□**¡,»,Ì'¼

□**@'ŚÒÓ^Ê'uŒÅ'è**□**i‰ð□œ□j** Œ»□Ý∙\ަ,³,ê,Ä,¢ ,éf⊡f,□ifV□[fNfŒfbfgf□f,,ðŠÜ,Þ□j,Ì^Ê'u,ð^ꊇ,ŌŒè,Ü,½,͉ð□œ,μ,Ü,·□B

| 'S'ÌŠÖ~A                                   |                                                                                                    |
|--------------------------------------------|----------------------------------------------------------------------------------------------------|
| □ifwf‹fv<br>□@-ÚŽŸ<br>□@fo□[fWf‡f"□î•ñ     | fwf‹fv,Ì–ÚŽŸ,ð∙\ަ,μ,Ü,·□B<br>f□f,f□f,,Ìfo□[fWf‡f",Æ□AŒ»□Ý,Ìf□f,Œ□□""™,ð∙\ަ,μ,Ü,·□B                                               |
| □ <b>iflfvfVf‡f"</b><br>ަ,μ,Ü,∙ <u></u> ]Β | f□f,f□f,,X,V,Ì,¢,ë,¢,ë,È□Ý'è,ð•Ï□X,·,é,½,ß,É <u>□ufIfvfVf‡f"□v</u> ‰æ–Ê,ð•\                                                      |
| ];ft][fU]["o <sup>~</sup> ^]@              | f†[][fU[]["o~^,Ì,½,ß,É <u>[]uft[][fU[]["o~^[]v</u> ‰æ-Ê,ð•\ަ,µ,Ü,·[]B<br>f†[][fU[]["o~^Š®—¹Œã,Í[]Af[]fjf[][,©,ç[]í[]œ,³,ê,Ü,·[]B |
|                                            |                                                                                                    |

 $[]_{\mathbf{i}} \mathbf{f}_{\mathbf{i}} \mathbf{f}_{\mathbf{i}} \mathbf{f}_{\mathbf{i}} \mathbf{f}_{\mathbf{i}}, \mathbf{X}, \mathbf{V}, \mathbf{\hat{i}}_{\mathbf{i}}] = \mathbf{1} \quad f_{\mathbf{i}} \mathbf{f}_{\mathbf{i}} \mathbf{f}_{\mathbf{i}} \mathbf{f}_{\mathbf{i}}, \mathbf{X}, \mathbf{V}, \mathbf{\hat{o}}_{\mathbf{i}}] = \mathbf{1}, \mu, \mathbf{\hat{U}}, \mathbf{0} \mathsf{B}$ 

# •Ò[]W

[]@f[]f,,ð[]ì[]¬-",ĺ"à—e,ð•Ï[]X,μ,Ü,·[]B'€[]ì,ĺf[]fjf...[][]Af|fbfvfAfbfvf[]fjf... [][]Afc[][f<fo[[]AfVf‡[][fgf]fbfgfL[][,©,çŽÀ[]s,Å,«,Ü,·[]B,¨[]D,«,È'€[]ì•û-@,ð'l'ð,μ,Ä ‰º,³,¢[]B[]ifXf^fCf<'líð[]AfAf‰[][f€"úŽž[]A"ü—ĺŽx‰‡,ĺfc[][f<fo[[,Ì,Ý[]j

#### [@fGfffBf^

$$\begin{split} & \|@\widehat{f}\|_{f}^{1}, \widehat{I}''a - e, \delta \bullet O[W,\mu, U, \cdot]BEnterfL[[, ÅŽŸ[]s, ɉ U]s, \mu, U, \cdot]B \bullet \langle Ž_{i}, \mu, «, ê, È, ¢, \mathcal{E}, «, I]c‰ \\ & ;, \hat{I}fXfNf][][[f < fo[[, \delta Žg, ¤, ©]AfEfCf''fhfE, \delta fhf‰ fbfO, \mu, Ä'å, «, , \mu, U, \cdot]B \\ & ]@Windows, \hat{I}]i - @, É]æ, ÅŽæ, è]A'' [^ IŠM'è Œ ã]if }fEfX[] ¶f {f^f'', \delta‰ Ÿ, \mu, È, ª, cfhf \\ & %fbfO[]A, U, ½, (Shif+-î^ofL][]i]ACtrl+X[]i]Ø, è Žæ, è]jCtrl+C[]iRfs[][]jCtrl+V[]i'f, è • t, ¯]j, ªŽg-p, Å, «, U, ·]B, U, ½]Af }fEfX, ]‰ Ef {f^f'', \delta‰ Ÿ, ·, \mathcal{E} • O]W-p, \hat{I}f]fjf...][, ª • \Ž_{i}, ³, ê, Ü, ·]B \\ & ]@''A • Ê, È^O_i, \delta Ž], Å • ¶Žš-n, \delta''U-(i, ·, é, \mathcal{E}[]A <u>'' UŽž</u>, â <u>Žc[]^ Œ 6‰ B''U[]''</u>, È, Ç, <sup>a</sup> • \Ž_{i}, Å, «, U, ·]B \\ & ]@URLfAfhf ŒfX, \delta''U-(i, ·, é, \mathcal{E}[]A <u>fCf''f^][flbfg, É]U'+</u>, Å, «, U, ·]B \\ & ]@URLfAfhf ŒfX, \delta''U-(i, ·, é, \mathcal{E}[]A <u>fCf''f^][flbfg, É]U'+</u>, Å, «, Ü, ·]B \\ & ]$$

#### ]@fXf^fCf<'l'ôfŠfXfgf{fbfNfX</pre>

□@¯□V-K¯DD¯¬Žž,ĺfXƒ^ƒ¯C¯f<,Ĩ^ė́"O¯-Ú,Ì□F□A•ï□XŽž,ĺf□ƒ,,Ì□F,ª•\ަ,³,ê,Ä,¢,Ü,·□B,± ,ÌfŠƒXƒgƒ{ƒbƒNƒX,©,ç•Ê,̃Xƒ^ƒCƒ<,ðʻl'ð,·,é,Æ□A•Û′¶Žž,É,»,̃Xƒ^ƒCƒ<,Ì′®□«,É•ï□X,³,ê,Ü,·□BƒGƒƒƒ ^"à,ª<ó,Å□Aʻl'ð,µ,½ƒXƒ^ƒCƒ<,Ƀeƒ"ƒvƒŒ□[ƒg•¶Žš—ñ,ª□Ý'è,³,ê,Ä,¢,é□ê□‡□A,»,Ì•¶Žš—ñ,ª□‰Šú•\ ަ,³,ê,Ü,·□B

#### ]@fAf‰][f€"úŽžfefLfXfgf{fbfNfX

\_\_@ƒAƒ‰\_\_[[ƒ€,ð–Â,ç,·–",ĺƒV\_[[ƒŊƒŒƒbƒgƒ□ƒ,,ð•\ަ,·,é"úŽž,ðŽw'è,μ,Ü,·□B□i<u>fAƒ‰\_□[ƒ€"úŽž,É,Â,¢,Ä</u>□j \_]@[]'Ž®,ĺyyyy/mm/dd HH:MM,Å,·□BŽž□[],ð□È—ª,·,é,ÆAM0:00,ƉðŽß,³,ê,Ü,·□B

#### f\_fjf...\_[[\_^fc\_[f<fo\_[f{f^f"

□iftf@fCf<

.,∪,,·⊔b □V‹K□ì□¬Žž,Ì,ÝŽg—p‰Â"\,Å,·□B

<u>□V<KŽžŽ©"®□®—ñ</u>,ªON,Ì,Æ,«,Í□A□®—ñ'€□ì,ªŽÀ□s,³,ê,Ü,·□B □@'**†'f** "ü—ĺ,μ,½'à—e,ð"jŠü□A,Ü,½,Í•Ï□X,ðŽæ,è□Á,μ,Ü,·□B

#### **₩\Ó**

 i
 GE<sup>3</sup>, É-ß,•
 "ü—Í[A•Ï[]X,·,é'¼'O,Ì[]ó'Ô,É-ß,µ,Ü,·[]B[]i,P‰ñ,Ì,Ý[]j

 |@[Ø,èŽæ,è Œ»[]Ý'l'ð,³,ê,Ä,¢,é•¶Žš—ñ,ð[]Ø,èŽæ,Á,ÄfNfŠfbfvf{[][fh,É•Û'¶,µ,Ü,·[]B

 |@fRfs][
 Ew[]Ý'l'ð,³,ê,Ä,¢,é•¶Žš—ñ,ð[]NfŠfbfvf{[][fh,É•Û'¶,µ,Ü,·[]B

 |@"\,è•t,¯
 Ew[]Ý'l'ð,³,ê,Ä,¢,é•¶Žš—ñ, ,é,¢,ĺfJ][[f\f<Ê'u,ÉfNfŠfbfvf{[][fh,İ•Û'¶,µ,Ü,·[]B</td>

 |@"\,è•t,¯
 Ew[]Ý'l'ð,³,ê,Ä,¢,é•¶Žš—ñ, ,é,¢,ĺfJ][[f\f<Ê'u,ÉfNfŠfbfvf{[][fh,Ì\*à—e,ð"\, ,è•t,¯,Ü,·[]B</td>

 |@[í[@
 Ew[]Ý'l'ð,³,ê,Ä,¢,é•¶Žš—ñ,ð[]Ø,èŽæ,è,Ü,·[]B

 |@[í[@
 Ew[]Ý'l'ð,³,ê,Ä,¢,é•¶Žš—ñ,ð[]Ø,èŽæ,è,Ü,·[]B

**□i**□Ý'è

**□i•\Ž**¦

\_]@•K—v,Èfc[[[f‹fo[[,ðON,É,μ,Ü,·[]B'S•"OFF,É,·,é,Æ<u>fVf"fvf‹,ÈfGfffBf^</u>,É,È,è,Ü,·[]B

**"ü—ĺŽx‰‡**]@□iŽQ□l□F<u>"ü—ĺŽx‰‡‹@"\</u>□j

# **]@fJfŒf"f\_**

□@fJfŒf"f\_,Ì"ú•t•"•ª,ðfNfŠfbfN,∙,é,Æ□AŒ»□Ý'l'ð,³,ê,Ä,¢,é•¶Žš—ñ, ,é,¢,ĺfJ□[f\ f<^Ê'u,É,»,Ì"ú•t,ª'}"ü,³,ê,Ü,·□B□i□uŽc□^Œo‰ß"ú□",ð'Ç ‰Á□vf`fFfbfNf{fbfNfX,ðON,É,·,é,ÆŽc□^Œo‰ß"ú□"□'Ž®□i□o1997/05/04□p"™□j,ª'Ç ‰Á,μ,Ä'}"ü,³,ê,Ü,·□B□j □@□u< □v□u> □vf{f^f",ðfNfŠfbfN,·,é,Æ□A,»,ê,¼,ê□A'OŒŽ□CŽŸŒŽ,ÌfJfŒf"f ,ª•\ަ,³,ê,Ü,·□B

#### **]@f^fCf€fXf^f"fv**

\_\_\_\_\_\_\_Ť,ĺ¯´úŽž,ðŒ»\_]Ý'l'ð,³,ê,Ä,¢,é•¶Žš—ñ, ,é,¢,ĺʃJ□[ʃ\ʃ<^Ê'u,É'}"ü,µ,Ü,·[]B[]'Ž®,ĺ<u>[]uʃlʃvʃVʃ‡f"[]v</u> ‰æ–Ê,Å•Ï[]X,Å,«,Ü,·[]B

### **]@∙¶Žš"ü**—ĺfŠfXfgf{fbfNfX

□@fŠfXfg,©,ç<sup>¯</sup>l′ð,·,e¯,Æ□ĀŒ»□Ý'l′ð,³,ê,Ä,¢,é•¶Žš—ñ, ,é,¢,ĺfJ□[f\ f<^Ê'u,É,»,Ì•¶Žš,ª'}"ü,³,ê,Ü,·□B□æ"ª,É\*f}□[fN,ª,Â,¢,Ä,¢,é•¶Žš—ñ,ĺ□A□Ý'è,³,ê,Ä,¢,é•Ê,Ì•¶Žš ñ,ª'}"ü,³,ê,Ü,·□B

#### **□@•Ò□W**

 $\label{eq:constraint} \begin{array}{l} & []@```u-lldownambda karphi and the set of the set of the$ 

# fXf^fCf<"o<sup>~</sup>^[^•Ò[]W

□**¡fXf^fCf‹"o˜^** □@fXf^fCf‹"o˜^Žž,É"ü—ĺ,·,é□î•ñ,ĺ□AŒã,ÅfXf^fCf‹•Ò□W,Å,à•Ï□X,Å,«,Ü,·□B

#### **□ifXf^fCf<•Ò□**W

[]Ý'è,ð•Ï]X,·,éfXf^fCf<,ð'l'ð,µ,Ü,·]B]Å]‰ **□@fŠfXfgf{fbfNfX** ,ĺ1"Ô[]ã,ĺfXf^fCf<,ª'l'ð,³,ê,Ä,¢,Ü,·[]B ]@[]**ã(‰²)`Ú"**® 'l'ð,³,ê,Ä,¢,éfXf^fCf<,ð∏ã‰⁰,É^Ú"®,μ,Ä∙\ ަ∏‡,ð∙Ï∏X,µ,Ü,·∏B 'I'ð,³,ê,Ä,¢,éfXf^fCf<,ð[]í[]œ,μ,Ü,·[]B []@[]í[]œ \_\_\_\_\_\_**f^fCfgf**< fXf^j ¾,È,Ç,ð[]Ý'è,∙,é,Æ—Ç,¢,Å,μ,å,¤[]B [@fef"fvf@][fg fef"fvfŒ[[fg,ÉŽg—p, ·, é•¶Žš n,ð⊓Ý′è,µ,Ü,⊡B@,Ì^Ê'u,ÉʃJ□[f\f<,ªŽ~,Ü,è,Ü,·□B **]@fTfCfYŽ©"®'**<sup>2</sup>**]**® ON,É, ·, é,Æ∏A, ± ,ÌfXf^fCf<,Å[]ì[]¬,μ,½f[]f,,ÍfTfCfYŽ©"®'2]]®,ªON,É,È,è,Ü,·[]B **∏@•Â,¶,é** •ΪΠΧ,μ,½ΠΎ'è,ð•Û'¶,μ,Ü,·ΠΒ

# ~g\_^\_F\_^ftfHf"fg\_^ŠÔŠu

# □¡~̃g,Ì□Ý′į̀è

# □¡□F,Ì□Ý'è

# □iftfHf"fg,Ì□Ý'è

□@-{f□f,,ÌftfHf"fg,ð□Ý'è,μ,Ü,·□B□i,m,s,Ì□ê□‡□AfEfCf"fhfEfY•W□€ftfHf"fgf\_fCfAf□fO,ª•\ ަ,³,ê,Ü,·□B,½,¾,μ□A•¶Žš□F,Ì□Ý'è,ÍŽg—p,Å,«,Ü,¹,ñ□B•¶Žš□F,Í□u□F,Ì□Ý'è□v‰æ-Ê,ÅŽw'è,μ,Ü,·□B□j

# **□¡ŠÔŠu,Ì**□Ý'è

□<sup>®</sup>@-{f□f<sup>′</sup>,,<sup>1</sup><sup>°</sup>g,Æ•¶Žš,<sup>1</sup>ŠÔŠu,ð□Ý'è,µ,Ü,·□BX޲Y޲•ûŒü,»,ê,¼,ê,ª□Ý'è,Å,«,Ü,·,Ì,Å□A‰ ¢•¶ftfHf"fg,ðfof‰f"fX,æ,•\ަ,Å,«,Ü,·□BY޲•ûŒü,ĺftfHf"fgfTfCfY,ª'å,«,¢ ,Æ,«,¾,<sup>-</sup>f}fCfifX'I,É,µ,Ü,·□i□¬•¶Žš,Ì,‡,Š,□,',™"™‰º,É,Í,Ý□o,·,à,Ì,ðŽg,Á,Ä,È,<sup>-</sup>,ê,ÎOK□j□B"ú-{ΐftfHf"fg,Å,ÍX޲Y޲,ª"<sup>-</sup>,¶'I,ª—Ç,¢,ÆŽv,¢,Ü,·□B

[]i—á[]j []¦XŽ<sup>2</sup>[F2]@YŽ<sup>2</sup>[F2,Ì]ê[]‡

# H9 1997.03.06 AM 11:39

[]¦X޲[]F2[]@Y޲[]F-6,Ì[]ê[]‡

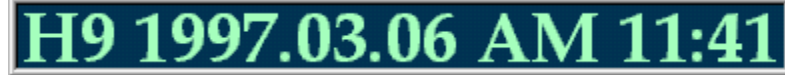

# flfvfVf‡f"□|<¤'Ê□Ý'è

]@'Sf□f,,É<¤'Ê,Ì□Ý'è,ð□s,¢,Ü,·□B

#### []¡[]®—ñ

ñŒ̃ã,ĺŠéf⊡́f,,ªfO͡fŠfbfh^Ê'u,É□‡,í,¹,Ä"z'u,³,ê,Ü,·□B □@**f⊡f,,ÌŠÔŠu** □®—ñ<@"\ŽÀ□sŽž,É□A□® ñ,³,ê,éf⊡f,"<sup>-</sup>Žu,ÌŠÔŠu,ð'<sup>2</sup>□®,Å,«,Ü,·□B□ufOfŠfbfh,É□‡,í,¹,é□v ,ªON,Ì,Æ,«,Í–³Œø,Å,·□B

# **]**if^fXfNfo][

**□@fAfCfRf"□¶fNfŠfbfN**<**@"\□@** f^fXfNfo**□**[,ÌfAfCfRf"**□¶fNfŠfbfNŽž,É,Ç,Ì**<**@**"\,ðŽg p,·,é,©'l'ð,µ,Ü,·**□**B **□@f^fXfNfo□[f{f^f",ð•\ަ,·,é** ON,É,·,é,Æf^fXfNfo□[,Éf^fXfN**□**Ø,è'Ö,¦—p,Ìf{f^f",ð•\ ަ,µ,Ü,·**□**B

# □ifOfŠfbfh

□@**fOfŠfbfh^Ê'u,É<sup>^</sup>Ú"**® ON,É,·,é,Æf□f,,Ì<sup>^</sup>Ú"®–",ĺfTfCfY•Ï□XŽž,É□AfOfŠfbfh<sup>^</sup>Ê'u,É□‡,í,¹,Ä'<sup>2</sup>□®,³,ê,Ü,·□B □@**fOfŠfbfhŠÔŠu** fOfŠfbfh,ÌŠÔŠu,ð□Ý'è,µ,Ü,·□B

**□;,**»,Ì'¼

[@•Ò[WŽž,ÉŠ;Žš•ÏŠ·,ð<N"®,·,é ON,É,·,é,Æ[u•Ò]W[v‰æ– Êfl[[fvf"Žž,É,h,l,d,ª<N"®,³,ê,Ü,·[B ]@[í]œŽž,É]ÄŠm"F,·,é ON,É,·,é,Æf[]f,,ð[u"pŠü[v,Ü,½,Í[uf[]fO,ɕۑ¶[v,μ,½,Æ,«,É]AŠm"F,̉æ–Ê,ª•\ ަ,³,ê,Ü,·[B OFF,Ì]ê[‡,Íf[]fjf...[['l'ðŽž,É]A'¦ŽÀ]s,μ,Ü,·[B ]@[í]œf[]fOftf@fCf<fpfX [Ŷ`èŒã,É]í[œ,³,ê,éf[]f,,Í[A,»,ÌfpfX]ã,Ìftf@fCf<]i-³,¯,ê,Î[]V<K[]i]¬]j,É[',©,ê,Ü,·]B

¯Žw'èfpfX,ª'¶□Ý,μ,È,¢,Æ,«,ĺ□Af□f,,Ì□í□œŽž,ÉfGf‰□[,Æ,È,è,Ü,·□B fpfX,Ì□ÅŒã,Ì□□f}□[fN,ĺ,Â,⁻,Ä,à,Â,⁻,È,,Ä,à,©,Ü,¢,Ü,¹,ñ□B

# flfvfVf‡f"[]|ŠeŽí[]'Ž®[]^fzfbfgfL[[

# **]**¡ŠeŽí<u>]</u>'Ž®

# **]@fJfŒf"f\_**]^f^fCf€fXf^f"fv

□@fJfŒf"f\_□[,âf^fCf€fXf^f"fvf{f^f",©,ç"ü—ĺ,·,é"ú•t,Ì□'Ž®,ð□Ý'è,μ,Ü,·□B'¼□Ú"ü ĺ,·,é,©□Afhf□fbfvf\_fEf"fŠfXfg,©,ç'l'ð,μ,Ü,·□BfTf"fvf‹,Ì•\ަ,ðŽQ□l,É,μ,Ä□Ý'è,μ,ĉ⁰,³,¢□B □@fJfŒf"f\_□["ü—ĺ□'Ž®,É,Í"N,ŒŽ,"ú,—jŠÖŒW,ðŽw'è,μ,Ü,·□BŽž□□,ĺ^Ó-¡,³, ,è,Ü,¹,ñ□B □@f^fCf€fXf^f"fv"ü—ĺ□'Ž®,É,Í"N,ŒŽ,"ú,—j,Žž□□ŠÖŒW,ðŽw'è,μ,Ü,·□B

#### []@Žc[]^Œo‰ß"ú[]"

□@Žc□^Œo‰ß"ú□<sup>‴</sup>□o—ĺ•Ò□W—p,Ì•¶Žš ñ,ð□Ý'è,µ,Ü,·□B@,Ì^Ê'u,É⊡·•ª"ú□",ª'}"ü,³,ê,½Œã□Af□f,,Ì"à e,Ì{1996/12/10}"™,Ì•"•ª,Æ'u,«Š·,í,è,Ü,·□B,½,¾,μ□A•\ަ□ã'u,«Š·,í,Á,Ä,¢ ,é,¾,¯,È,Ì,Å□A•Ò□WŽž,ÍŒ³,Ì□ó'Ô,Ì,Ü,Ü,Å,·□B □i"-"ú□,,Šî□€"ú□F□uŒo‰ß□v□A"-"ú□□Šî□€"ú□F□u"-"ú□v□A"-"ú□fŠî□€"ú□F□uŽc,è□v,Ì•¶Žš ñ,ª•Ò□W,ÉŽg—p,³,ê,Ü,·□B□j □@ŠÕ~A□FŽc□^Œo‰ß"ú□"•\ަ<@"\

#### [];fzfbfgfL[[

\_\_\_\_Śe<\_@´´\,É'Ήž, ,é<u>fzfbfgfL□[</u>,ðŽw'è,μ,Ü, ·□Bf\_fCfAf□fO□ã,Ì′□^ÓŽ-□€,ð,æ,"Ç,ñ,'nº,³,¢□B

# flfvfVf‡f"□|Žž•ñ□EfAf‰□[f€

\_\_@<u>Žž•ñ,âfAf‰</u>\_[[f€,ÉŽg—p,∙,éWAVEftf@fCf<,ðŽw'è,μ,Ü,·\_B

# □j-^Žž,O•ª,ÌŽž•ñ

\_\_\_\_\_OON,É,∙,é,Æ-^"ú-^Žž,O∙ª,ÉŽž•ñ,ª-Â,é,æ,¤,É,È,è,Ü,·□B

### **□¡Žž•ñ**□iŽw'莞□□□j

□@Žž□□,ð•¡□"Žw′è,Å,«,Ü,·□B-^"úŽw′莞□□,ÉŽž•ñ,ª-Â,é,æ,¤ ,É,È,è,Ü,·□BŽn‹Æ□A□I‹ÆŽž□□,È,Ç,ð□Ý'è,·,é,Æ,æ,¢,Å,µ,å,¤□B □@"ü—Í□′Ž®,ðŠÔ^á,¦,é,Æ-Â,è,Ü,¹,ñ□B□i,g,g,I,I□C,g,g,I,I□C□E□E□E□E,g,g,I,I□j,Q,SŽžŠÔ□§,Å"ü— Í,µ,Ü,·□B

#### **□ifAf‰**[[**f**€

\_\_\_\_,±,±,ÅŽw'è,μ,½WAVEftf@fCf<,ª\_]AŠef[]f,,ÅŽw'è,μ,½"úŽž,É-Â,è,Ü,·]B \_\_ii\_u•Ò]W]v‰æ-Ê,ÌfAf‰[][f€"úŽžŽw'è,ÆfAf‰[][f€f`fFfbfNf{fbfNfXON[]j

#### **□¡WAVEftf@fCf**<-¼

 $\label{eq:constraint} \begin{array}{l} & \square @WAVEftf@fCf <- \frac{1}{4}, \delta fpfX \bullet t, &, Å Žw'e, \mu, Ü, & \square B ŽQ \square Æf{f^f, \delta Žg} \\ & p, \cdot, e, \hat{l} Š E'P, E Žw'e, Å, &, Ü, & \square B Žw'e Œ ã, ĺfefXfgf{f^f, Å <math>\ensuremath{\mathcal{M}}^1, \delta Šm'F, \mu, \ddot{A} \\ & \ensuremath{\mathcal{M}}^{\circ,3}, \ensuremath{\mathsf{Q}} \ensuremath{\mathsf{B}} ftf@fCf <, \hat{l} Žw'e, E Œ ë, e^{a}, \ensuremath{, e, \mathcal{W}}^{\circ,1}, I - \hat{A}, e, Ü, ^{1}, \widetilde{n} \square B \end{array}$ 

# ft[[fU[["o~^

[@Žg—pft[[fU[[,Ì"o<sup>~</sup>^,ð[s,¢,Ü,·]B**'Ê**[í**Žž,Í"ü—Í∙s‰Â,É,È,Á,Ä,¢,Ü,·**]B

 $□@, ±, l□^--□, ð□s, ¤'O, É□ANIFTY-Serve, l'--<à'ã□sfT□[frfX"™, É, æ, è□A$ **fpfXf□□[fh<y,Ñ"o~^•û-**@, ðŽæ"¾, μ,Ä,¨, ¢,ĉ⁰,³,¢□B□i□Ú□×, ĺ<u>fVfFfAfEfFfA,É,Â,¢,Ä</u>,ð,²---‰⁰,³,¢□B□j

#### **□ift□[fU□[-**<sup>1</sup>⁄<sub>4</sub>

\_\_@"o<sup>~</sup>^f†[[fU□[,Ì-¼'O"™□i"C<sup>^</sup>Ó□j,ð"ü—Í,μ,ĉ⁰,³,¢□B,±,±,Å"o<sup>~</sup>^,μ,½-¼'O,Í□ufo□[fWf‡f"□î•ñ□v‰æ-Ê,É•\ަ,³,ê,Ü,·□B□iTABfL□[,ÅŽŸ□€-Ú,Ö<sup>^</sup>Ú"®,μ,Ü,·□j

#### ];fpfXf]][fh

# fo□[fWf‡f"□î∙ñ

□@f□f,f□f,,Ìfo□[fWf‡f",Æ□A□³Ž®f†□[fU□[-¼□Af□f,,ÌŒ□□""™,ð•\ަ,μ,Ü,·□BŽŽ—p'†,Ì,Æ,«,Í□u\* Œ»□ÝŽŽ—p'† \*□v,Æ•\ަ,³,ê,Ä,¢,Ü,·□B □@fŠfXfgf{fbfNfX,É□AŒ»□Ý,Ìf□f,,Ì□ó'Ô•Ê,ÌŒ□□",ª•\ަ,³,ê,Ü,·□B,È,É,©,ÌŽQ□I,É,μ,ĉº,³,¢□B ,»,Ì'¼

<u>∏§ŒÀŽ-∏€</u> <u>fqf"fg∏^•Ö—<sup>~</sup>,ÈŽg,¢•û</u> <u>"ú•tŠÖ~Af}fNf</u> fo∏[fWf‡f"fAfbfv—š—ð

# fo[[fWf‡f"fAfbfv—š—ð

□;f□f,f□f,,X,TVer3.9,©,cf□f,f□f,,X,VVer4.0,Ö,Ì,Ìfo□[fWf‡f"fAfbfv"à—e ['S'Ì] 1.ŠJ"Œ¾Œê,ðVisualBasic,©,çVC++,É•Ï□X,μ,½,±,Æ,É,æ,é□,'¬‰»□B ]]@]]EVisualBasic,Ì]]ö[]Ύ"I,ÈfI[][fo[][fwfbfh,ªŠF-³,É,È,è,Ü,μ,½]]B-Ú,©,ç,¤,ë,±,È,Ύ,É'¬,-,È,è,Ü,μ,½,Ì,Å⊓A []@[]@486f}fVf",Å,à[]\•ªŽÀ—p,É,È,è,Ü, []B  $\square @ \square E Zg - pf \square f, f S - \hat{E}, ^{2} Cf C, , \mu, Ü, \mu, \frac{1}{2} \square B$ []@[]E<Œfo[][fWf‡f",Ì<@"\,Í'S,ÄŽó,⁻Œp,¢,Å,¢,Ü,·[]B 2.∏ÓIfŠf"fN,É,æ,èf∨f∏fOf‰f€,ð,Pf,fWf…∏[f<‰»∏B []@[]ĘDLĹfo[[fWf‡f"^á,¢"™,Ìfgf‰fuf<,ð‰ñ"ð[]B 3.'S'Ì"I,È‹@"\‹y,Ñft[[fU[[fCf"f^ftfF[[fX,ÌŒ©'¼,μ[B  $\square @ \square EŠe < @'' \land \delta < a - i, \mu \square AŽg, c, \hat{a}, \cdot, \% \ddot{u} P, \mu, \ddot{U}, \mu, \frac{1}{2} \square B$ 4.256□FŠÂ<«Žž,Ì'Ήž□B  $\square @ \square E f p f @ f b f g, \delta Z g - p, \mu, \dot{E}, \phi, \dot{I}, A \square A' \frac{1}{4}, \dot{I} f A f v f \check{S}, \dot{I} \square F, \dot{E} & e < \dot{\iota}, \overset{a}{}, \dot{A}, \ddot{U}, \overset{1}{}, \ddot{n} \square B$ 5.fef"f|f‰fŠftf@fCf<,ªŽc,Á,Ä,µ,Ü,¤,±,Æ,ª,È,,È,Á,½□B □@□EVB"Å,Å,Í□AfVfXfef€,Ì.tmpftf@fCf<,ªTempftfHf<f ,ÉŽc,é,±,Æ,ª, ,Á,½□B</p> [f□f,] 6.f□f,,ÌfTfCfY•Ï□X•ûŽ®,ð'I'ð‰Â"\□B []@|]EŽ©"®fTfCfY'2||®,©Žè"®,É,æ,éfTfCfY•Ï|]X,ð|]AŠef[]f,,2,Æ,É'I'ð,Å,«,Ü,·]|B 7.~g,Æ•¶ŽšŠÔ,ĺŒ,,ŠÔ'2∏®,ð,~□A,™Ž²,»,ê,¼,ê,É,Â,¢,Ä□s,¦,é,æ,¤,É,μ,½□B ∏@∏E‰¢•¶ftfHf"fg,È,Ç∏㉺,ÉŒ"ŠÔ,ª, ,éftfHf"fg,Å,à,«,ê,¢,É′²∏®,Å,«,Ü,·∏B []@[]EŽžŒv"™‰p[]¬•¶Žš,Ì,È,¢‰¢•¶ftfHf"fg,Ìf[]f,,ð[]Afof‰f"fX,æ,•\ަ,Å,«,Ü,·[]B 8.f□f,^Ú"®Žž,Ì,¿,Ç,Â,«,ð,È,,μ,½□B  $\square @ \square Ef \square f, i^{\alpha}g, \frac{3}{4}, \frac{1}{2}, \frac{3}{2} \land U'' \otimes \mu, U, \neg \square B(f \lor f X f e f \in \square Y' e, C, \neg, e, i'' \otimes \square i)$ 9.Π••\ަŽž,Ì•¶Žš‰», ,ð,È,,μ,½ΠB,Ü,½ΠAf^fu•¶Žš,ðΠ³,μ,•\ަΠB 10.,Q[]s–Ú^È[]~,Ì[]æ"ªfXfy[[fX,ª,È,,È,Á,Ä,µ,Ü,¤fofO,ð[]C[]<sup>3</sup>[]B 11.ŽžŒvŒ^f□f,,Ìf^fCf}□[Žw'è,ðŽ©"®"»•Ê□B  $\square @ \square E \{T\} f\} f N f \square, I Z w'è, a, c, c, È, b, b, U, \mu, ½ \square B$ [•Ò□W‰æ-Ê] 12.WindowsfAfvfŠfP[[fVf‡f",Ì[]ì-@,É[€,¶,½‰æ-ÊfCf"f^ftfF[[fX,ɉü—Ç[B  $\square @ \square Ef \} f Ef X, Å, a f L \square [f \{ \square [fh, Å, a \square D, «, È • û - @, Å • O \square W, Å, «, Ü, · \square B ]$  $\label{eq:linear} @ \Box fhfbfLf"fOfc \Box [f < fo \Box [, ] \Box ] - p, A \Box A \Box D, Y, I Œ`, É • I \Box X, A, «, Ü, \Box B \\ \\ \end{tabular}$ \_\_@\_\_E\_~~\_pŒ`'Ô,ɉž,¶,½\_□A‰æ-Ê\_\\\_¬,Ì•Ï\_X,ª,Å,«,Ü,·□B  $\square @ \square @ \square @ ( @ y rac{1}{2} m \tilde{o}, \tilde{c} f G f f f B f b f g arrow & - \hat{E}, @, c' S < @'' \, ð • \Ž \, \mu, ½ \ w & - \hat{E}, Ü, Å \square i$ 13.f^fufL□[,É,æ,éf^fu•¶Žš"ü—ĺ,É'Ήž□B  $\square @ \square Efvf \square f | \square [fVf \ddagger f i f < ftf H f"fg, \delta - \tilde{n}, 2, \mathcal{E}, E'\mu, ], \ddot{A} \bullet \ \dot{Z} ], \dot{A}, «, \ddot{U}, \cdot \square B$ 14.•¶ŽŠ—ñ"ü—ĺŽx‰‡,Å,Ì•¡[]"[]s"ü—ĺ,É'Ήž[]B ]@[]E,PfNfŠfbfN,Å•;[]"[]s,Ì"ü—ĺ,ª,Å,«,Ü,·⊓B \_\_@\_EŽÀ\_DÛ,Ì'}"ü•¶Žš—ñ,ÆfŠfXfgf{fbfNfX\_Ĩã,Ì•\ަ•¶Žš—ñ,ð•Ê,ÉŽw'è,Å,«,Ü,·∏B  $[.».]'^{1/4}$ 15.~g,Ìʻl'ð•û-@,̉ü'P□B,Ü,½□A~g,ÌŽí—Þ,ð'□,â,μ,½□B  $\square @ \square EfTf"fvf<, @, c'l'ð, Å, «, é, æ, ¤, É, µ, Ü, µ, ½ □ B$ 16.Žw'èŠú"ú•\ަfV□[fNfŒfbfgf□f,,ÌŽžŠÔŽw'è,ª‰Â"\□B []@[]E‰ï‹c,Ì,PŽžŠÔʻO,È,Ç,ÉfAf‰[[f€,Æ‹¤,É∙\ަ,Å,«,Ü,·[]B \_\_@\_Ef\_f,,)" \_Å\_AfV\_[fNfŒfbfgf\_f,,)•\ަ\_AfAf‰\_[f€,ð'g,Ý\_‡,í,¹,ÄŽg,¦,Ü,·□B 17.f\_f,,IfXf^fCf<[",ª‰Â•Ï,É,È,Ă,½[B[i,O[`,Ž]j  $\square @ \square E \bullet K - v, È f X f^{f} C f <, \frac{3}{4}, \frac{1}{2}, \acute{E}, \cdot, \acute{e}, \pm, \mathcal{E}, \frac{a}{2}, \mathring{A}, \ll, \ddot{U}, \cdot \square B$ 18.f□f,,ÌfXf^fCf<,Ö,Ì′ljÁ,Æ□AffftfHf<fgfXf^fCf<,Ö,Ì□Ý'è,ðŠÈ'P,É,µ,½⊓B []@[]E<C,É"ü,Á,½f[]f,,©,ç'¦[]À,ÉfXf^fCf<,É'ljÁ,Å,«,Ü,·[]B  $\square @ \square EfXf^fCf \langle \Pi'', \hat{I} \square S @ A, a, E, E, e, U, \mu, \frac{1}{2} \square B \bullet K - v, E, a, \hat{I}, \frac{3}{4}, \bar{}, E, a, A, «, U, \square B$ 

19.'¼fAfvfŠ"®[])'†,ÌfzfbfgfL[['€[]),É'Ήž[B [@[E-{'Ì,Ì[]Ý'è,¾,¯,Å[]ifffXfNfgfbfvfAfCfRf",È,µ,Å[]j'è<`,Å,«,Ü,·[B [@[E[]Ý'è,Å,«,éfL][,ÍAlt/Ctrl/Shift/Win,Æ'¼,ÌfL[[,Ì"C^Ó,Ì'g,Ý[]‡,í,¹,Å,·[B [@[E[]Ý'è,Å,«,é'€[]),Í[]u[]V<K[]]¬[]v[]ufNfŠfbfvf{[[[fh,©,ç[])[]¬[]v[]u•\ަ[]^"ñ•\ަ[]v [@[]@[]ufAfNfefBfu‰»[]v,Å,·]B 20.Žž•ñ,ÉŽw'è,Å,«,鎞[]],ð[]A,S,Â,©,ç-³]§ŒÀ,É,µ,½]B

# fqf"fg□^•Ö—<sup>~</sup>,ÈŽg,¢•û

 $[]@f[]f,f][f,,X7,l]fqf"fg, \hat{a} \bullet \ddot{O} = \tilde{,} \dot{E} \check{Z}g, \dot{e} \bullet \hat{u}, \dot{\partial}, \dot{e}, ]\hat{A}, @[]D\%\hat{i}, \mu, \ddot{U}, \cdot]]B\check{Z}Q[]I, \acute{E}, \mu, \ddot{A}, , \overset{3}{4}, \overset{3}{4}, \dot{e}]B$ 

# **□;'¼•¶**□'‰{——Žž,Ìf□f,,Ì~A'±□ì□¬

[]@fwf‹fv,â'Ê[]Mf]]fO‰ {----Žž,É[]A,¿,å,Á,ÆŠo,¦,Ä,¨,«,½,¢•¶[]ĺ,â'PŒê,ª, ,Á,½,Æ,«,Ç,¤,µ,Ä,¢ ,Ü,·,©[]H'Ê[]í,Í,»,Ì•"•ª,ðfRfs[][,µ,ÄfGfffBf^[][,ðŠJ,¢,Ä"\,è•t,¯[]Aftf@fCf‹-¼,ð"ü--ĺ,µ,Ä•Û'¶,µ[]A,Ü,½Œ³,Ì•¶[]ĺ,É-ß,é,Æ,¢,¤,±,Æ,ðŒJ,è•Ô,·,ÆŽv,¢ ,Ü,·[]Bf]]f,f]]f,,X,V,ðŽg,¦,Î[]AfRfs[][,µ,½•¶[]ĺ,ð[]u,د]ßÎÞ°ÄÞ,©,ç[]ì]¬[]v,É,æ,è[]A^ê"-,Åf]]f,‰»,µ,Ü,·]B,»,ê,ðŒJ,è•Ô,µ,ÄfRfs[][,µ,½‰ñ[]"•ª,Ìf]]f,,ð[]ì,Á,Ä,à,æ,¢ ,µ[]AŠef[]f,,Ì[]u,د]ßÎÞ°ÄÞ,©,ç′ljÁ[]v,Ì'I'ð,É,æ,è[]Af[]f,,Ì[]ÅŒã,É′ljÁ,µ,Ä,¢,,± ,Æ,à,Å,«,Ü,·[]B,±,Ì‹@"\,ĺ′å•ï[]d•ó,µ,Ü,·,æ[]I ]@,Â,¢,Å,É[]V<K[]^[]ſ@ZŽ,ÌŽ©"®[]®--ñ,àON,É,µ,Ü,µ,å,¤[]Bf[]f,,ªŽŸ[]X,É,«,ê,¢,É•À,ñ,Å,¢ ,«,Ü,·]]B ]@,Ü,½[]Af^fXfNfo[[fgfŒfC"àfAfCfRf",Ì<@"\ ,ð[]u,د]lßÎÞ°ÄÞ,©,ç]]i]¬[]v,É,µ,Ä,µ,Ü,¦,Î[]A,PfNfŠfbfN,Åf]]f,‰»,Å,«,Ü,·]BfzfbfgfL[[,ð'è<`,µ,Ä,¢

#### **□iflfbfgfT□[ftfBf**",Ì•â**□**•

# □¡Ž©•ª□D,Ý,Ìf^fCf€fXf^f"fv,ð'¼,ÌfAfvfŠfP□[fVf‡f",É"\,è•t,¯,é

[]@,Ü, ][AŽžŒvŒ^,Ìf[]f,[]i{%y/%m/%d %#H:%M},Ì,æ,¤ ,Ȍ`,Ìf[]f,[]j,ð[]ì,Á,Ä•[]'i,ÍŽžŒv,Æ,μ,ÄŽg,¢,Ü,·[]B'¼,ÌfAfvfŠfP[[fVf‡f",ðŽg p'†,É[]AŽžŒvŒ^,Ìf[]f,,Ì[]u,»,Ì'¼-,دÌßÎÞ°ÄÞ,ɺËß°[]v,ð'l'ð,·,é,± ,Æ,É,æ,è[]ACtrl+V,Ü,½,Í[]u•Ò[]W-"\,è•t,¯[]v,Å[]A,¢,Â,Å,àf[]f,,É•\ަ,³,ê,Ä,¢,é[]'Ž®,Å[]A"úŽž,ª"\ ,è•t,¯,ç,ê,Ü,·[]B

#### **□¡Œy‰õ,Èf**□f,,Ì□ì□¬

[]@]]u•Ò]]W‰æ-Ê[]v,Ìfc][f<fo][,ð'S,Ä"ñ•\ ަ,É,µ,Ä]]AfVf"fvf<,ÈfGfffBf^,É,µ,Ü,·]]BCtrl+S,ª•Û'¶]ACtrl+Q,ª'†'f,È,Ì,Å]]if]]fjf...[[,É[]',¢,Ä, ,è,Ü,· ]j,±,ê,¾,¯‰¯,¦,Ü,·]]B[]V<K[]]□¬,ÌfzfbfgfL][[]i—á,¦,ÎAlt+N]],ð]Ý'è,µ,Ä,¨,«,Ü,·]]B,±,ê,Å]]€"õŠ®— <sup>1</sup>]B □@f□f\_ð]]□¬ u¼ ÈÁ¼ cAlt+N□BfVf"fvf<ÈfGfffBf^ ªŠI «Ü,□B"ü—

$$\label{eq:constraint} \begin{split} & []@f[]f,,\delta[]`][\neg,\mu,lambda,\dot{E},\dot{A},lambda,call+N]BfVf"fvf<,\dot{E}fGfffBf^,ª\check{S}], <, \ddot{U}, \cdot]B" \ddot{u} = \\ & \dot{I},\mu,\ddot{A}Ctrl+S[]Bf[]f,,\dot{I}\check{S}@]\neg,\dot{A}, \cdot]B \end{split}$$

# **]§ŒÀŽ-**]€

#### □¡□§ŒÀŽ-□€

\_\_\_\_\_256\_F•\ަ,̊‹«,Åftf‹fJf‰\_[[□F,ðŽg,¤,Æ\_□F,ªfffBfU•\ަ,É,È,è,Ü,·□B□f□F,ðŽg,¦,Î-â'è, ,è,Ü,¹,ñ BŽw'è•û-@,Í□A□u□Ú□×□Ý'è□vf{f^f",É,æ,éWindows•W□€fJf‰\_[[f\_fCfAf□fO,É,¨,¢ ,Ä□u□F□b□f□F(O)□v,Æ,¢,¤fTf"fvf‹,̉E"¼•ª'¤,ðfNfŠfbfN,µ,Ü,·□B □i,Å,«,ê,Î32000□F^È□ã,̊‹«,Å,Ì,²—~—p,ð,¨Š©,ß,µ,Ü,·□B,Ü,½ ‰ð'œ"x,à800\*600^È□ã,ð,¨Š©,ß,µ,Ü,·□B□j

#### **∐**¡Žd—l

[]@f[]f,,Ì—v'f,ð•Ï[]X,·,é[]ê[]Š []@fA[]D•Ò[]W‰æ-Ê,Í[]A"à—e,ÉŠÖ,·,é,±,Æ,ð[]^—[]]B([]]Žž•Û'¶) []@fC[]Df[]fjf...[[,©,çŠOŒ©,ÉŠÖ,·,é,±,Æ,ð•Ï[]X[]B([]I—¹Žž,ɕۑ¶)

[]@[]ã<LŽd—l,É,æ,è[]AfVfXfef€^Ù[]펞[]ifnf"fOfAfbfvŽž,È,Ç[]j,É•Ï[]X,μ,½[]Ý'è,ªŒ³,É−ß,é[]ê[]‡,ª, ,è ,Ü,·[]Bf[]f,,Ì"à—e,É,Â,¢,Ä,Í^À'S,Å,·[]B

## "ú•tŠÖ~Af}fNf□

\_\_@\_\_®\_\_"•\Œ»,Ì,à,Ì,Í%,ÌŒã,É#,ð,¢,ê,é,Æ\_]æ\_]sf[f],ð[]í[]œ,μ,Ü,·[]B(%#d[]A%#H[]A%#I[]A%#j[]A %#m[]A%#M[]A%#S[]A%#U[]A%#w[]A%#W[]A%#y[]A%#Y]

["N] %e •½□¬~a—ï″N (1[]`99) %у 2Œ...,Ì<u>∏</u>¼—ï (00[`99) %Ý 4Œ...,Ì<u>□</u>¼—ï (0100[`9999) [ŒŽ] ŒŽ %m (01[]`12) ‰pŽš,Ì∏È—ªŒ`ŒŽ (Jan" ™ ) %b %В ‰pŽš,ÌŒŽ (January"™) [[]] []T,Ì′Ê,μ″Ô[]† "ú[]` %U (00[`51) □T,Ì′Ê,μ″Ô□† ŒŽ□` (00 \[]`51) %W ["ú] %d "ú (01||`31) ″N"ª,©,ç,Ì"ú∏" %j (001[]`366) [—j"ú] %v ŠįŽš,Ì—j"ú ŠįŽš,Ì—j"ú ("ú⊡`"y) ‰pŽš,Ì⊡È—ªŒ`—j"ú (Sun"™) %a ‰pŽš,Ì—j"ú (Sunday"™) %A %w ∏"Žš,Ì—j"ú "ú=0 (0∏`6) [ŽžŠÔ] 24ŽžŠÔ•\<L,ÌŽžŠÔ (00[`23) %Н %I 12ŽžŠÔ•\<L,ÌŽžŠÔ (01[]`12) %М •<u>a</u> (00[`59) %S •b (00[`59) AM/PM %р (AM,PM) [,»,Ìʻ¼] ΁'è∏'Ž®,Ì"ú•t,ÆŽžŠÔ('Z) %с %#c ΁'è∏'Ž®,Ì"ú•t,ÆŽžŠÔ('·) ΁'è∏'Ž®,Ì"ú•t('Z) %х ΁'è[]'Ž®,Ì"ú•t('·) %#x %Х ΁'è[]'Ž®,ÌŽž[][ %% fp[[fZf"fg<L[]†